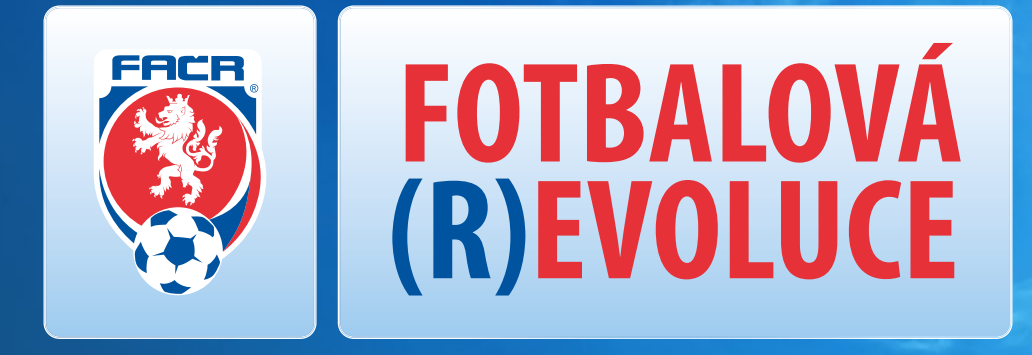

# ...NOVÁ CESTA K VÍTĚZSTVÍ

# ENCYKLOPEDIE

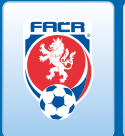

## VÁŽENÍ FOTBALOVÍ FANOUŠCI,

FOTBALOVÁ (R)EVOLUCE

k Vašim rukám se právě dostává ENCYKLOPEDIE FOTBALOVÉ (R)EVOLUCE. FOTBALOVÁ (R)EVOLUCE (FRE), jeden z nejdůležitějších projektů v historii Fotbalové asociace České republiky, odstartuje 1. července letošního roku a jeho záměrem je zjednodušit veškeré procesy související s otázkou přestupů, vyřizování všech fakturačních plateb či řešení přestupových záležitostí a věcí s tím spojených prostřednictvím elektronizace napříč celým fotbalovým spektrem od nejvyšší soutěže až po nejnižší výkonnostní úroveň.

Tato ucelená Encyklopedie FRE je dalším z komunikačních nástrojů, který má ještě více zjednodušit Vaši orientaci v dané problematice a pomoci k zodpovězení všech Vašich otázek. Encyklopedie zahrnuje veškerá témata související s FRE a může působit jako přehledný návod pro řešení tematických záležitostí. Všechna témata na jednom místě – to je záměr a smysl této encyklopedie.

Umístěna bude na webových stránkách <u>www.fotbal.cz</u> a pokud nás kontaktujete na emailu <u>revoluce@fotbal.cz</u>, odešleme ji obratem také do Vašeho klubu, aby sloužila všem Vašim členům. Encyklopedie zároveň bude pravidelně aktualizována a doplňována tak, aby pružně reagovala na aktuální vývoj a také třeba na veškeré Vaše podněty, na které jsme připraveni promptně reagovat.

FAČR

# ENCYKLOPEDIE 🐺 F(R)E

# ÚVODNÍ SLOVO

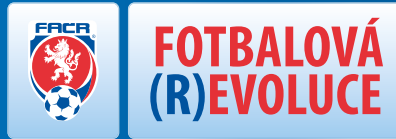

### VÁŽENÍ ČLENOVÉ FOTBALOVÉ ASOCIACE ČESKÉ REPUBLIKY,

dovolte mi, abych Vám představil jeden z nejpodstatnějších projektů celé historie českého fotbalu, a totiž projekt "FOTBALOVÁ (R)EVOLUC - NOVÁ CESTA K VÍTĚZSTVÍ, který byl Výkonným výborem FAČR schválen dne 8. prosince 2014. Účelem tohoto zásahu do léty zaběhnutých kolejí je zejména naše snaha o zkvalitnění poskytování služeb Vám, členům FAČR, urychlení jednotlivých procesů v rámci pohybu hráčů mezi kluby a v neposlední řadě též minimalizace znaků byrokracie, pro kterou, alespoň dle našeho soudu, není ve fotbalovém prostředí čas ani prostor.

Jak už ze samotného názvu projektu vyplývá, základním charakteristickým znakem naší myšlenky je rozvoj. Rozvoj českého fotbalu jak pro ty nejmladší, kteří poctivě reprezentují bravy svého klubu každý den, tak ale i pro ty nejzkušenější z nás, aby i pro ně byl fotbal nadále stejnou vášní.

Druhý, avšak neméně podstatný znak projektu, tkví ve využití síly jednoduchosti. Chtěli bychom dosáhnout toho, aby se fotbal stal dostupným pro každého a v každém věku. Dosáhnout toho, aby se již nikdy neopakovaly známé obrázky zobrazující nekonečné fronty trenérů a funkcionářů netrpělivě přešlapujících před dveřmi registračních úseků. Dosáhnout toho, aby rozhodčí nevysedávali dlouhé hodiny nad nikdy nekončící administrativou. Dosáhnout toho, abyste všichni mohli být tam, kde to máte nejraději - tedy na fotbalových hřištích.

Abychom však mohli těchto smělých cílů dosáhnout, je zapotřebí se zaměřit na základní kameny naší hry a učinit takové kroky, které přenesou běžnou praxi z našeho světa, do světa virtuálního, neboť to jsou právě ta místa, kde jsme připraveni Vám poskytnout maximální komfort a pohodlí pro každodenní chod té části fotbalové agendy, které se věnujete nebo která je pro Vás potřebná. Jsme přesvědčeni, že i základní kameny našeho fotbalu si zaslouží zařadit se po bok těch, na kterých jsou dnes postaveny ty největší fotbalové velmoci.

Do rukou se Vám dostává Encyklopedie FOTBALOVÉ (R)EVOLUCE, která má za cíl usnadnit Vaši orientaci se vším, co s novým projektem souvisí. Na webu revoluce.fotbal.cz jsou dohledatelné jednotlivé milníky naší práce, kterých jsme již dosáhli, ale také sada základních otázek, které Vás při myšlence digitalizace fotbalového zázemí napadnou – stejně jako kontaktní e-mailová adresa **revoluce@fotbal.cz**, kam můžete veškeré své dotazy zasílat. Pokusíme se na ně vždy odpovídat v co možná nejkratším časovém termínu.

Závěr pak nesmí patřit nikomu jinému, než právě Vám a Vašemu zájmu o naši myšlenku. Vám všem, kteří již po přečtení těchto řádku sdílíte stejné nadšení jako my, ale i Vám, kteří na ni nahlížíte s větší či menší mírou skepticismu. Jsme odhodláni udělat vše pro to, aby tato myšlenka nebyla jen naší, ale myšlenkou nás všech - naší NOVOU CESTOU K VÍTEZSTVÍ!

> Rudolf Řepka Generální sekretář FAČR

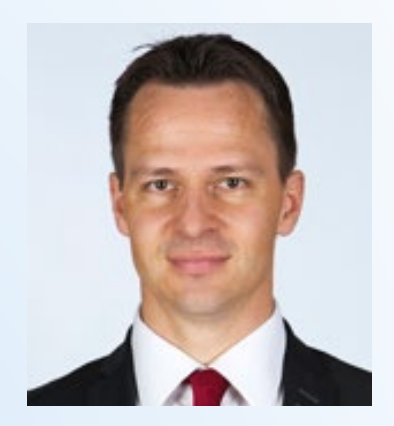

# ENCYKLOPEDIE SF(R)E

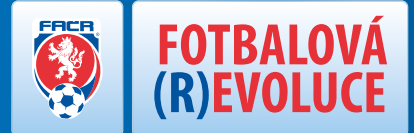

| ČASOVÉ OSY FOTBALOVÉ (R)EVOLUCE                | 5  |
|------------------------------------------------|----|
| VÝHODY FOTBALOVÉ (R)EVOLUCE                    | 6  |
| DARWINOVÉ FOTBALOVÉ (R)EVOLUCE                 | 7  |
| PODPORA PRO KLUBY                              | 8  |
| LEGISLATIVNĚ PRÁVNÍ RÁMEC FOTBALOVÉ (R)EVOLUCE | 9  |
| INFORMAČNÍ SYSTÉM FAČR                         | 10 |
| ADMINISTRÁTOR KLUBU                            | 12 |
| REGISTRACE HRÁČE                               | 16 |
| PŘESTUP, HOSTOVÁNÍ A STŘÍDAVÝ START            |    |
| FOTOGRAFIE HRÁČŮ                               |    |
| ONLINE ZÁPIS O UTKÁNÍ                          |    |
| SBĚRNÁ FAKTURACE                               |    |
| ROZHODČÍ A DELEGÁTI                            |    |
| ÚŘEDNÍ DESKA FAČR                              |    |
| ČLENSTVÍ FAČR                                  |    |
| VÝSLEDKOVÝ SERVIS                              |    |
|                                                |    |

# ENCYKLOPEDIE 🐺 F(R)E

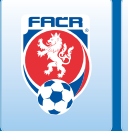

FOTBALOVÁ

- 1. 1. 2015 revoluce vysvětlovací proces začíná (zjednodušení, ušetření nákladů a energie)
- 1. 1.–15. 2. 2015 revoluce osvěta na VH OFS (připravit krátké zprávy pro předsedy OFS)
- 16. 2.–31. 3. 2015 revoluce <mark>osvěta na VH KFS (připravit krátké zprávy pro předsedy KFS)</mark>
- 31. 3. 2015 rekodifikace předpisů **předložení návrhu předpisů (první čtení) na VV FAČR**
- 1. 4. 2015 rekodifikace předpisů **uveřejnění prvního návrhu předpisů k připomínkám fotb. hnutí**
- 31. 3. 2015 novelizace Stanov **předložení návrhu na VV FAČR**
- 1. 4. 2015 novelizace Stanov zveřejnění návrhu Stanov k připomínkám fotbalovému hnutí
- 15. 5. 2015 rekodifikace uzavření připomínek k prvnímu návrhu předpisů z fotbalového hnutí
- 15. 5. 2015 novelizace Stanov uzavření připomínek k návrhu Stanov z fotbalového hnutí
- 2. 6. 2015 novelizace Stanov finální schválení návrhu Stanov FAČR VV FAČR
- 3. 6. 2015 novelizace Stanov předložení návrhu Stanov FAČR fotbalovému hnutí
- 5. 6. 2015 novelizace Stanov **předložení Stanov FAČR na VH FAČR (schválení)**
- 5. 6. 2015 rekodifikace předpisů finální schválení nových předpisů na VV FAČR
- 6. 6. 2015 rekodifikace předpisů seznámení fotbalového hnutí s novou verzí předpisů
- 1. 7. 2015 revoluce **OSTRÝ START!**

# ENCYKLOPEDIE 🐺 F(R)E ....NOVÁ CESTA K VÍTĚZSTVÍ

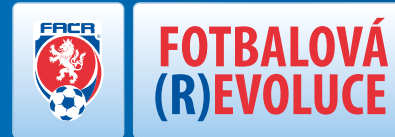

## "F(R)E"'= VÝZNAMNÉ USPOŘENÍ FINANČNÍCH PROSTŘEDKŮ PRO VŠECHNY!

- odpadá dojíždění na místa centrální registrace (tedy do krajského či hlavního města)
- odpadá odesílání písemných podání (pošta)
- odpadá odesílání plateb poštovní poukázkou
- VV FAČR plánuje výrazné snížení poplatků za hostování a přestupy amatérských fotbalistů (v určitých případech pokles až na 1/3 současných hodnot)
- "čas jsou peníze" nedefinovatelná úspora času

### **IMPLEMENTACE PROJEKTU**

#### Jakým způsobem probíhá implementace

Implementační tým FOTBALOVÉ REVOLUCE v rámci FAČR:

- Mgr. Rudolf Řepka generální sekretář FAČR a fotbalovo-politický gestor celého projektu
- > JUDr. Jan Pauly ředitel LPO FAČR a gestor procesního vedení projektu a rekodifikace legislativy
- Jiří Helcl vedoucí úseku IT FAČR a gestor technického řešení projektu
- Ing. Libor Kabelka gestor finačního řešení projektu

### **KONTAKTUJE NÁS**

#### Kontaktuje nás zde: revoluce@fotbal.cz

Budeme rádi, pokud nám sdělíte své názory či připomínky! Pokusíme se na ně vždy odpovědět v co možná nejkratším časovém termínu.

# ENCYKLOPEDIE **F(R)**

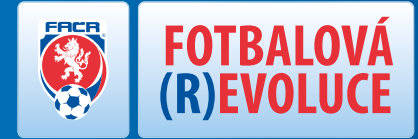

### DARWIN - OSOBA ZODPOVĚDNÁ ZA ROZVOJ, PODPORU A IMPLEMENTACI F(R)E V JEDNOTLIVÝCH KRAJÍCH A OKRESECH

Do implementace projektu je zapojeno celkem 96 DARWINŮ (školitelů – kontakty zde: http://fotbal.cz/ftp/seznam\_darwinu\_kfs\_ofs.pdf)

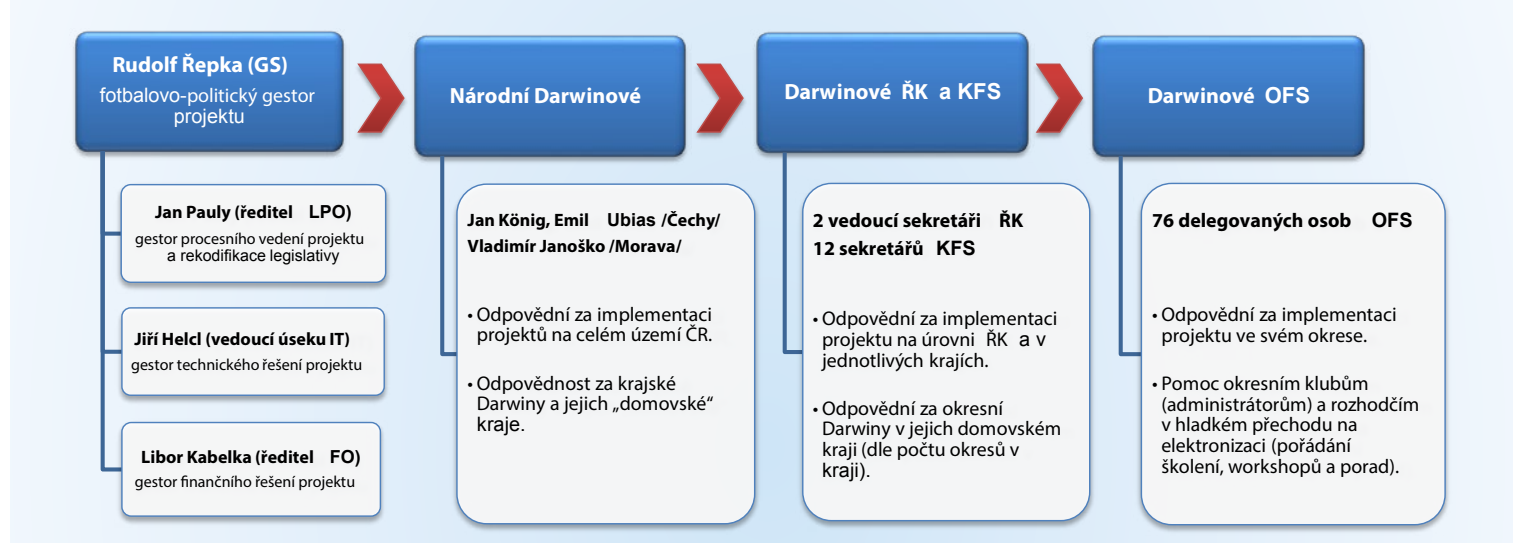

# ENCYKLOPEDIE 🐺 F(R)E

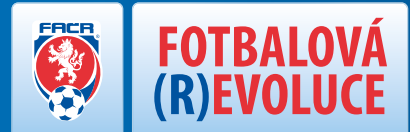

### FINANČNÍ PODPORA FAČR

V souvislosti se spuštěním projektu "FOTBALOVÁ (R)EVOLUCE" se VV FAČR rozhodl podpořit dotací ve výši 10 tisíc Kč každý klub, který přihlásí do krajských či okresních soutěží ročníku 2015/2016 alespoň jeden svůj tým.

Tato částka je určena na podporu mládeže a podléhá splnění stanovených zásad. Celý proces bude realizován po losovacích aktivech krajských a okresních soutěží, tedy v předpokládaném termínu červenec 2015.

Z důvodu usnadnění celkové agendy se převod finančních prostředků uskuteční za pomoci okresních fotbalových svazů. Ty posoudí jednotlivé případy a rozhodnou, zda klub obdrží dotaci jednorázově přímo na svůj bankovní účet a to v případě, že splní veškeré podmínky, nebo jestli bude s klubem dohodnuto čerpání částky přímo na příslušném okresním fotbalovém svazu a to v případě, že nedojde ke splnění některé z podmínek ze strany klubu.

### NABÍDKY TECHNICKÉHO VYBAVENÍ KLUBŮM

Nabídky technického vybavení pro kluby najdete na odkazech uvedených níže:

http://fotbal.cz/ftp/Fotbalova%20revoluce%20A.pdf

http://fotbal.cz/ftp/nabidka-AC-fotbal.pdf

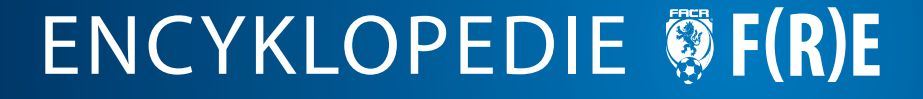

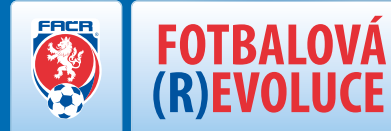

### OBECNÉ INFORMACE O NUTNOSTI A PLÁNOVANÝCH ZMĚNÁCH LEGISLATIVY FAČR

V průběhu roku 2014 byla zahájena příprava na rozsáhlé vnitrospolkové legislativní změny počínající u úpravy Stanov, pokračující zcela novou úpravou členství a otázek s ním spojených, novým Přestupním a Disciplinárním řádem, Soutěžním řádem a Soutěžním řádem mládeže a žen, předpisů týkajících se pouze výseče některých členů Fotbalové asociace České republiky (dále "Asociace"), jakými jsou rozhodčí a delegáti, trenéři či zprostředkovatelé, jakož i položení základů procesním postupům před rozhodovacími orgány Asociace a koneckonců i technicky dosud nevídanou změnou při elektronizaci fotbalového hnutí.

Tak výrazný zásah do léty zaběhnutých kolejí je dán jednak zčásti nevhodnou stávající úpravou, a to i s ohledem na zásadní proměnu související s elektronizací vnitřních postupů, a jednak její absencí či nejasností v dílčích otázkách. Nelze také přehlédnout, že nynější úprava je roztříštěná do mnoha předpisů a nejen jednotlivým členům spolku, ale i rozhodovacím orgánům je tak poměrně znesnadněna orientace v právní úpravě ať již při jejím dodržování nebo při její aplikaci.

Účelem důvodové zprávy je poskytnout recipientovi informace o jednotlivých předpisech tak, aby získal ucelenou základní znalost o nové struktuře souboru předpisů, jakož i povrchní znalost o předpokládaných změnách, které elektronizace fotbalových agend přináší.

DŮVODOVÁ ZPRÁVA K NOVÉMU SOUBORU PŘEDPISŮ FAČR:

http://nv.fotbal.cz/assets/cmfs/legislativa/D\_VODOV\_ZPR\_VA\_K\_NOV\_MU\_SOUBORU\_P\_EDPIS\_.pdf

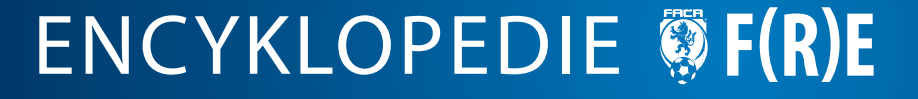

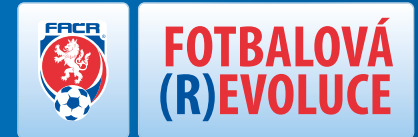

### **OBECNÉ INFORMACE A POJMY**

### Podmínky členství ve FAČR:

- Žadatel o členství se zavazuje dodržovat Stanovy FAČR, jakož i další spolkové předpisy FAČR a podrobovat se rozhodnutí orgánů FAČR.
- > Žadatel o členství se zavazuje dodržovat také vydané metodické pokyny pro elektronické členství FAČR platné od 4.9.2013.
- Žadatel o členství FAČR souhlasí se zpracováním svých osobních údajů ze strany FAČR pro potřeby vedení vnitřní evidence. Dále také bere na vědomí, že osobní údaje vyjma rodného čísla budou využívány k nabízení obchodu nebo služeb za účelem vytváření finančních zdrojů v souladu s cíli FAČR.
- Žadatele upozorňujeme, že uvedení nepravdivých údajů je disciplinární provinění, za které může daný žadatel být orgány FAČR potrestán.

# ENCYKLOPEDIE **§ F(R)E**

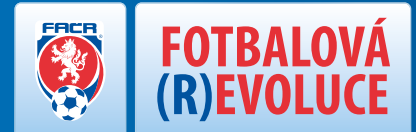

### VEŠKERÉ SOUVISEJÍCÍ INFORMACE NAJDETE ZDE: https://is.fotbal.cz/

Povinnosti klubu (jednotlivé kroky, technické vybavení a termíny):

### **OBECNÉ POŽADAVKY SW:**

- Operační systém MS WINDOWS 7 a novější
- Internetový prohlížeč Google Chrome
- Adobe Acrobat Reader
- Kancelářský SW (možnost otevření a základní editace tabulky \*.xls)
- Antivirový SW

### MINIMÁLNÍ KONFIGURACE HW:

- Notebook nebo PC
- Procesor: 1 GHz nebo rychlejší
- Paměť RAM: 2 GB
- Pevný disk: 100 GB
- Rozlišení obrazovky: HD
- > 2x USB
- ► WiFi

### **DOPORUČENÁ KONFIGURACE:**

- Notebook
- Procesor: 2,8 GHz (2 jádra) nebo rychlejší
- Paměť RAM: 4 GB
- Pevný disk: 100 GB
- Rozlišení obrazovky: Full HD
- > 2x USB
- ▶ WiFi

### **KONEKTIVITA – RYCHLOST PŘIPOJENÍ K INTERNETU:**

- minimální rychlost 1 Mbit/s
- optimálně doporučujeme 5 Mbit/s

Záruka na HW minimálně 2 roky. Doporučujeme zřízení nějaké formy prémiové služby pro zákazníka (Výměna/Oprava závady do druhého dne, servisní linka atd.)

# ENCYKLOPEDIE **F(R)**

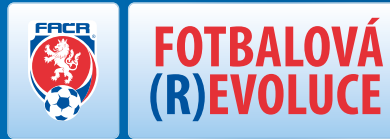

### Registraci pověřeného administrátora klubu může v prostředí Informačního systému FAČR provádět pouze HLAVNÍ ADMINISTRÁTOR KLUBU!

## PŘEHLED JEDNOTLIVÝCH PRÁV ADMINISTRÁTORŮ KLUBU:

#### 1. Hlavní administrátor

- Musí být členem FAČR prostřednictvím klubu, který jej pověřuje.
- Maximálně povolený počet jsou 3 osoby na klub.
- Písemná žádost doručená na úsek ČLENSTVÍ FAČR: Diskařská 2431/4, 160 17 Praha 6 formulář ke stažení naleznete na is.fotbal.cz v sekci PODATELNA

#### 2. Pověřený administrátor - Kompletní práva

- Musí být členem FAČR.
- Registruje pověřený administrátor klubu přímo na is.fotbal.cz v sekci UŽIVATELÉ.

#### 3. Pověřený administrátor - Registrace

- Musí být členem FAČR.
- Registruje pověřený administrátor klubu přímo na is.fotbal.cz v sekci UŽIVATELÉ.

#### 4. Pověřený administrátor - Zápis o utkání

- Musí být členem FAČR.
- Registruje pověřený administrátor klubu přímo na is.fotbal.cz v sekci UŽIVATELÉ.

ENCYKLOPEDIE 🐺 F(R)E

| PŘEHLED ROZDĚLENÍ PRÁV                            | Hlavní administrátor | Administrátor -<br>Kompletní práva | Administrátor -<br>Registrace | Administrátor -<br>Zápis o utkání |
|---------------------------------------------------|----------------------|------------------------------------|-------------------------------|-----------------------------------|
| Registrace a správa klubových administrátorů      | 0                    | X                                  | X                             | <b>X</b>                          |
| Editace klubového účtu (kontaktní<br>údaje klubu) | 0 (                  | 0                                  | X                             | X                                 |
| Registrace a správa hráčů a členů                 | 0                    | 0                                  |                               | <b>X</b>                          |
| Správa zápisu o utkání                            | 0                    | 0                                  | X                             | 0                                 |
| Správa sběrné fakturace                           | 0                    | 0                                  | X                             | X                                 |

O – POVOLENO; X - ZAKÁZÁNO

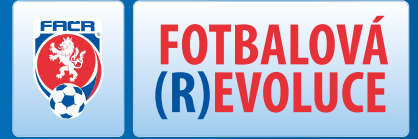

Každý klub je povinen registrovat nejméně jednoho Hlavního administrátora klubu.

### **REGISTRACE POVĚŘENÉHO ADMINISTRÁTORA KLUBU KROK ZA KROKEM:**

Přihlaste se do Informačního systému FAČR (dále jen IS FAČR) jako hlavní administrátor klubu – na adrese https://is.fotbal.cz. 1.

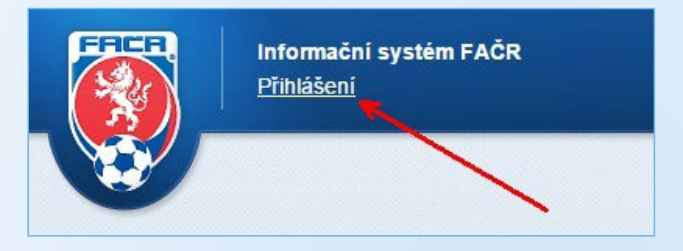

Po přihlášení se zobrazí úvodní stránka Vašeho klubu, kde zvolíte odkaz "Uživatelé". 2.

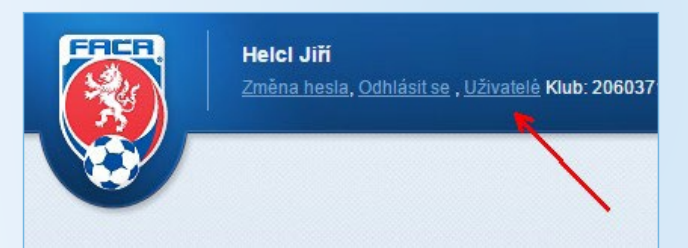

V sekci "Uživatelé" naleznete aktuální seznam pověřených administrátorů Vašeho klubu. Pokud chcete registrovat nového 3. pověřeného administrátora, zvolte tlačítko "Přidat administrátora".

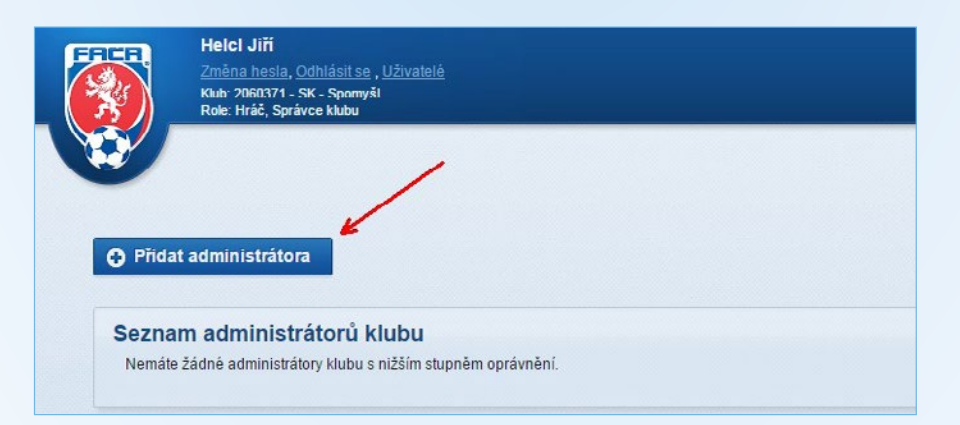

# ENCYKLOPEDIE 🐺 F(R)E ... NOVÁ CESTA K VÍTĚZSTVÍ

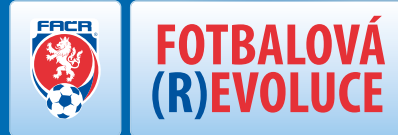

4. Vyhledejte požadovaného člena FAČR dle ID nebo příjmení a jména. Přesvědčte se, zda se jedná skutečně o danou osobu a zvolte tlačítko "Přidat".

| Helci Jiří<br>Změna hesia. Odhlásti<br>Klub: 2060371 - SK - Spor<br>Role: Hráč, Správce klub | e , <u>Uživatelė</u><br>yšl     |          |   |  |
|----------------------------------------------------------------------------------------------|---------------------------------|----------|---|--|
| Vyhledejte člena dle ID nebo jména<br>72060795 - Brabenec Petr                               | 🗶 zrušit                        | O Přidat | / |  |
| Seznam administrátorů<br>Nemáte žádné administrátory klub                                    | klubu<br>s nižším stupněm opráv | nèni.    |   |  |

5. Zobrazí se Vám karta "NASTAVENÍ PŘÍSTUPU UŽIVATELE". Zde zvolte zaškrtnutím požadované role pro přístup do IS FAČR a vyplňte povinné položky – e-mail a mobilní telefon. Dbejte prosím na správné zadání emailové adresy – je to nejdůležitější údaj registrace! Na tuto adresu obdrží pověřený administrátor přístupové údaje a informace o jeho účtu. Tato adresa následně slouží jako uživatelské jméno pro přihlašování do IS FAČR a následně ji lze změnit pouze na úrovni žádosti na úsek členství FAČR. Pro potvrzení registrace stiskněte tlačítko "Vložit".

| 🔲 Kompletní práva         | 🗹 Zápis o utkání           |
|---------------------------|----------------------------|
|                           |                            |
| Mobilní telefon 712123123 |                            |
|                           |                            |
|                           | Mobilní telefon: 712123123 |

# ENCYKLOPEDIE 🐺 F(R)E

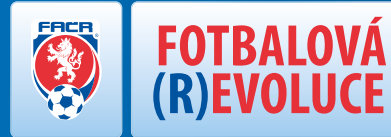

6. V sekci "Uživatelé" můžete následně upravit nebo mazat jednotlivé pověřené administrátory. Smazáním pověřeného administrátora okamžitě odeberete dané osobě možnost přístupu k účtu Vašeho klubu. Smazanou osobu můžete kdykoliv znovu pověřit.

| Změna hesla, Odh                                                               | lásil se , Uživalelé                             |                     |                                            |                           |              |
|--------------------------------------------------------------------------------|--------------------------------------------------|---------------------|--------------------------------------------|---------------------------|--------------|
| Role: Hráč, Správce                                                            | Spomysl<br>klubu                                 |                     |                                            |                           |              |
|                                                                                |                                                  |                     |                                            |                           |              |
|                                                                                |                                                  |                     |                                            |                           |              |
|                                                                                |                                                  |                     |                                            |                           |              |
|                                                                                |                                                  |                     |                                            |                           |              |
| Přídat administrátora                                                          |                                                  |                     |                                            |                           |              |
|                                                                                |                                                  |                     |                                            |                           |              |
|                                                                                |                                                  |                     |                                            |                           |              |
|                                                                                |                                                  |                     |                                            |                           |              |
| Seznam administrát                                                             | orů klubu                                        |                     |                                            |                           |              |
| Seznam administrát                                                             | orů klubu<br>Uživatelské jméno                   | Poslední přihlášení | Práva                                      | Mobilní tel.              |              |
| Seznam administrát<br>Jméno<br>72060795 - Petr Brabenec                        | orů klubu<br>Uživatelské jméno<br>petr@fotbal.cz | Poslední přihlášení | Práva<br>Online registrace, Zápis o utkání | Mobilni tel.<br>712123123 | Upravit Smax |
| Seznam administrát<br>Jméno<br>72060795 - Petr Brabenec                        | orů klubu<br>Vživatelské jméno<br>petr@fotbal.cz | Poslední přihlášení | Práva<br>Online registrace, Zápis o utkání | Mobilni tel.<br>712123123 | Upravit Smaz |
| Seznam administrát<br>Jméno<br>72060795 - Petr Brabenec<br>Zobrazeno 1 - 1 z 1 | orů klubu<br>Uživatelské jměno<br>petr@fotbal.cz | Poslední přihlášení | Práva<br>Online registrace, Zápis o utkání | Mobilni tel.<br>712123123 | Upravit Smax |
| Seznam administrát<br>Jméno<br>72060795 - Petr Brabenec<br>Zobrazeno 1 - 1 z 1 | orů klubu<br>Uživatelské jměno<br>petr@fotbal.cz | Poslední příhlášení | Práva<br>Online registrace, Zápis o utkání | Mobilni tel.<br>712123123 | Upravit Smar |
| Seznam administrát<br>Jméno<br>72060795 - Petr Brabenec<br>Zobrazeno 1 - 1 z 1 | orů klubu<br>Uživatelské jměno<br>petr@fotbal.cz | Poslední přihlášení | Práva<br>Online registrace, Zápis o utkání | Mobilní tel.<br>712123123 | Upravit      |

7. V případě úpravy rolí či mobilního telefonu stačí na kartě "NASTAVENÍ PŘÍSTUPU UŽIVATELE" stisknout tlačítko "Upravit", provést požadované změny a potvrdit tlačítkem "Uložit". O změnách bude daný pověřený administrátor informován ode-sláním zprávy na jeho e-mail. Změna e-mailové adresy není možná – z tohoto důvodu je kolonka "E-mail" nedostupná. E-mailová adresa slouží jako uživatelské jméno pro přihlašování do IS FAČR a následně ji lze změnit pouze na úrovni žádosti na úsek členství FAČR.

| řidělené role:                    |                                                                                                    |                                                                                      |
|-----------------------------------|----------------------------------------------------------------------------------------------------|--------------------------------------------------------------------------------------|
| Online registrace                 | 🗌 Kompletní práva                                                                                         | 🗹 Zápis o utkání                                                                     |
| E-mail:                           | Mobilni telefon: 712123123                                                                                | Upravi                                                                               |
| Pri vytváření nového uživatele je | heslo automaticky vygenerováno a posláno podspra<br>případě, že uživatel je jíž v systému, tak mu budou j | ávci, ten bude po prvním přihlášení nucen<br>práva rozšířena o příslušné role. O tom |

# ENCYKLOPEDIE 🐺 F(R)E

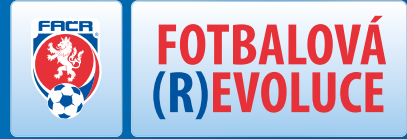

#### Registrace nového hráče krok za krokem:

 Přihlaste se do Informačního systému FAČR (dále jen IS FAČR) jako Hlavní administrátor klubu nebo Pověřený administrátor s právy "registrace" či "kompletní práva" – na adrese <u>https://is.fotbal.cz</u>. Do 1.7. 2015 pro účely testování využijte testovací rozhraní na adrese <u>https://testovani.fotbal.cz</u>.

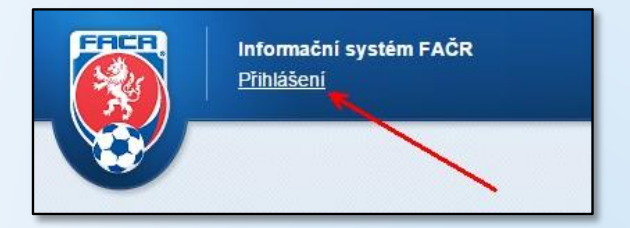

2) Po přihlášení se zobrazí úvodní stránka Vašeho klubu, kde zvolíte odkaz "Databáze členů".

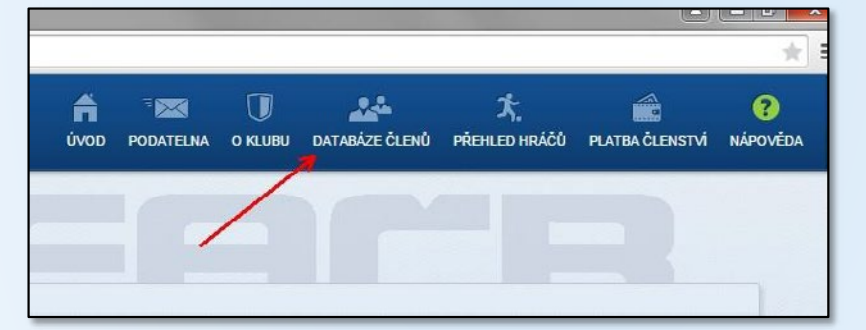

# ENCYKLOPEDIE **F(R)**

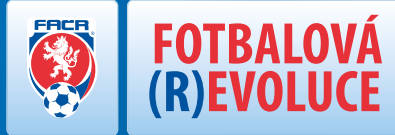

3) V sekci "Databáze členů" vyhledáte konkrétní osobu pomocí známých údajů – lze vyhledávat například dle ID, jména a příjmení nebo členského klubu. Registrovat osobu jako hráče můžeme pouze za předpokladu, že jde o platného člena FAČR.

| Cislo<br>klubu:  |    |                 |  |
|------------------|----|-----------------|--|
| Rodné<br>číslo:  |    | Datum narození: |  |
| Příjmení:        |    | Jméno:          |  |
| ID člena         |    |                 |  |
| ID členů 9901166 | 69 |                 |  |
| čárkou):         |    |                 |  |

4) V okně "Výpis členů", kliknutím na příjmení vyhledané osoby, otevřete "Kartu osoby".

| člena  | Příjmení  | Jméno | Rok narození |
|--------|-----------|-------|--------------|
| 011669 | Procházka | Petr  | 1000         |

# ENCYKLOPEDIE **F(R)**

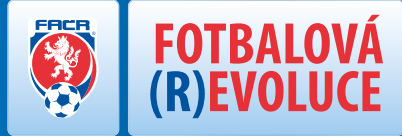

5) Na kartě osoby provedete kontrolu, zda se jedná o daného člena FAČR a stisknete tlačítko "Registrovat nového hráče".

| Zakladni  | údaje osoby:         |           |         |            |  |
|-----------|----------------------|-----------|---------|------------|--|
| Jméno:    | Petr                 | Přijmení: | Procház | zka        |  |
| Země:     | Česká republika      | Pohlaví:  | М       | ]          |  |
| ID hráče: | 99011669             | Věk:      | 16      | 02.01.1999 |  |
| Podání ž  | ádosti:              |           |         |            |  |
| e Regi    | istrace nového hráče | K         |         |            |  |
|           |                      |           |         |            |  |

6) Zobrazí se Vám okno "Registrace nového hráče", kde provedete kontrolu uvedených údajů, zaškrtnutím potvrdíte Vaše seznámení a souhlas s registračním řádem FAČR a stisknete tlačítko "Registrovat".

| jistrace nového hrace                                           | ×     |
|-----------------------------------------------------------------|-------|
| gistraci hráče                                                  |       |
| klubu:                                                          |       |
| )60371 - SK - Spomyšl                                           |       |
| dejte následující údaje                                         |       |
| Přečetl jsem si a souhlasím s <u>registračním</u>               | řádem |
|                                                                 |       |
| řečetl jsem si a souhlasím s <u>registračním</u><br>Registrovat | řádem |

7) V případě, že registrace proběhla v pořádku, zobrazí se informace a upozornění, že je nutné k novému hráči vložit fotografii a že klub je povinen, pořízený písemný souhlas od daného hráče s jeho registrací uchovat po dobu 3 let, pro případné vyžádání FAČR!

# ENCYKLOPEDIE 🐺 F(R)E ....NOVÁ CESTA K VÍTĚZSTVÍ

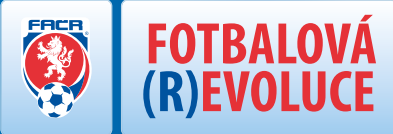

Následně můžeme na kartě hráče zkontrolovat, zda je registrace řádně zapsaná v databázi IS FAČR.
 Od této chvíle se člen FAČR stává zaregistrovaným hráčem Vašeho klubu.

| Luniuum uuuj   | e osoby:         |                |           |           |            |  |
|----------------|------------------|----------------|-----------|-----------|------------|--|
| Jméno:         | Petr             | Přijmení:      | Procházka |           |            |  |
| ID hráče:      | 99011669         | Věk:           | 16        | Nah       | rát FOTO   |  |
| Registrace od: | 05.05.2015       | Registrace do: |           |           |            |  |
| Passport hráč  | e:               |                |           |           |            |  |
| Mateřský kl    | ub               |                | Období    | Událost   | Datum      |  |
| 2000274 01     | - Spomyšl (20603 | 71)            | -         | Nový hráč | 05.05.2015 |  |
| 2060371-58     |                  |                |           |           |            |  |

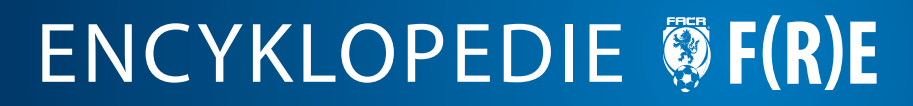

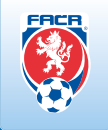

#### DŮLEŽITÉ UPOZORNĚNÍ:

FOTBALOVÁ (R)EVOLUCE

Prostředí Informačního systému FAČR je optimalizováno pro internetový prohlížeč GOOGLE CHROME! Internetový prohlížeč naistalujete kliknutím ZDE:

Google Chrome Webový prohlížeč navržený tak, aby byl co nejrychlejší, nejjednodušší a nejbezpečnější

#### Hostování a přestup hráče krok za krokem:

1) Přihlaste se do Informačního systému FAČR (dále jen IS FAČR) jako Hlavní administrátor klubu nebo Pověřený administrátor s právy "registrace" či "kompletní práva" – na adrese https://is.fotbal.cz. Do 1.7. 2015 pro účely testování využijte testovací rozhraní na adrese https://testovani.fotbal.cz. Pro účely testování jsou vypnutá některá omezení – např. přestupové okno atd.

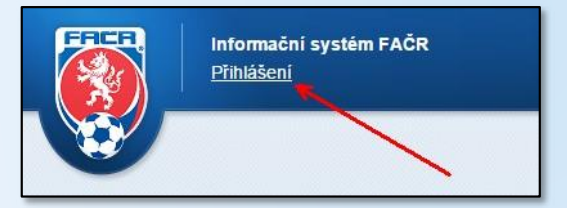

2) Po přihlášení se zobrazí úvodní stránka Vašeho klubu, kde zvolíte odkaz "Přehled hráčů".

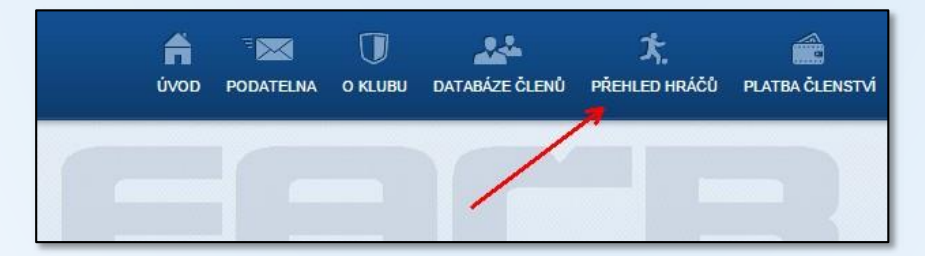

# ENCYKLOPEDIE **F(R)E** ... NOVÁ CESTA K VÍTĚZSTVÍ

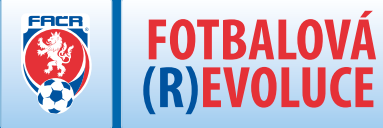

3) V sekci "Přehled hráčů" vyhledáte konkrétní osobu pomocí známých údajů – lze vyhledávat například dle ID, jména a příjmení nebo čísla a názvu klubu.

| Číslo klubu            | 2060081         | Tělovýchovná jednota | a AFK Hořín     | 🗙 zrušit            |                  |
|------------------------|-----------------|----------------------|-----------------|---------------------|------------------|
| odné číslo:            |                 |                      | Datum narození: |                     |                  |
| Příjmení:              | Višinský        |                      | Jméno:          | Petr                |                  |
| ID člena               |                 |                      |                 |                     |                  |
| nebc                   |                 |                      |                 |                     |                  |
| (oddělená              |                 |                      |                 |                     | 10               |
| čárkou):               |                 |                      |                 |                     |                  |
| Věk od:                | do:             |                      | Pohlaví:        | Vše 🗸               |                  |
|                        |                 |                      |                 |                     |                  |
| Členství:              | Ano 🖵           |                      | Foto:           | Vše 👻               |                  |
| Vyberte typ<br>výpisu: | 🗷 Mateřský klul | 🔲 Na Hostování       | 🔲 Hostují 🛛 🔲   | Na střídavém startu | 🔲 Střídavý start |
|                        |                 |                      |                 |                     |                  |
|                        | Q Vyhledat      | 🛗 Zruš               |                 |                     |                  |

4) Ve výsledcích vyhledávání - kliknutím na příjmení vyhledaného hráče, otevřete "Kartu hráče".

| ID člena        | Foto | Příjmení        | Jméno | Rok narození |
|-----------------|------|-----------------|-------|--------------|
| <u>74040511</u> |      | <u>Višinský</u> | Petr  | 1974         |
| Zobrazeno 1 - 1 | z 1  | /               |       |              |

# ENCYKLOPEDIE **F(R)E** ... NOVÁ CESTA K VÍTĚZSTVÍ

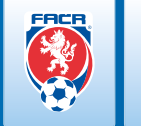

5) Na kartě hráče provedete kontrolu, zda se jedná o správného hráče a stisknete tlačítko "Přestup" – v případě, že chcete žádat o přestup hráče nebo tlačítko "Hostování" – v případě, že chcete žádat o hostování hráče.

| zakladni udaj  | e osoby:   |                               |          |                |  |
|----------------|------------|-------------------------------|----------|----------------|--|
| Jmėno:         | Petr       | Přijmeni:                     | Višinský |                |  |
| ID hráče:      | 74040511   | Vēk:                          | 41       |                |  |
| Registrace od: | 01.10.1991 | Registrace do:                |          |                |  |
| Mateřský klub: | 2060081    | Tělovýchovná jednota AFK Hoří | n        | Od: 01.10.1991 |  |
| Podání žádos   | ti:        |                               |          |                |  |
| Prestun        | A Hostová  | ni 🧧 Stř. start               |          |                |  |
| - Liestab      | 10310441   | u ou. suit                    |          |                |  |

6) V případě, že jste zvolili přestup hráče, zobrazí se Vám okno "Podání žádosti o přestup", kde provedete kontrolu uvedených údajů, zaškrtnutím potvrdíte Vaše seznámení a souhlas s přestupním řádem FAČR a stisknete tlačítko "Odeslat žádost".

|       | Podání žádosti o přestup                                                                                            | × |
|-------|----------------------------------------------------------------------------------------------------|---|
| 1.10. | Vkládate žádost o přestup hráče<br>74040511 - Višinský Petr<br>z klubu:<br>2060081 - Tělovýchovná jednota AFK Hořín |   |
|       | Zadejte následující údaje                                                                                           |   |
|       | Preced Jsen sta soumasin s <u>prestupnim radem</u>                                                                  |   |
|       | Odeslat žádost     X Zrušit                                                                                         |   |

# ENCYKLOPEDIE **§** F(R)E

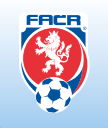

7) V případě, že jste zvolili hostování hráče, zobrazí se Vám okno "Podání žádosti o hostování", kde zadáte datum platnosti hostování, provedete kontrolu uvedených údajů, zaškrtnutím potvrdíte Vaše seznámení a souhlas s přestupním řádem FAČR a stisknete tlačítko "Odeslat žádost".

|            | Podání žádosti o hostování                                                                                                    | × |
|------------|----------------------------------------------------------------------------------------------------|---|
| Od: 01.10. | Vkládate žádost o hostování hráče<br><b>74040511 - Višinský Petr</b><br>z klubu:<br><b>2060081 - Tělovýchovná jednota AFK Hořín</b> |   |
|            | Zadejte následující údaje<br>Platnost do: 31.12.2015                                                                                |   |
|            | Přečetl jsem si a souhlasím s přestupním řádem                                                                                      |   |
|            | Godeslat žádost X Zrušit                                                                                                    |   |
| /          |                                                                                                    |   |

8) V případě, že Vaše žádost proběhla v pořádku, zobrazí se upozornění o úspěšném odeslání žádosti. Žádaný klub obdrží informaci o dané akci a v přehledu žádostí se mu zobrazí nová událost. Velmi důležité je, aby žádající klub vlastnil písemný souhlas hráče s přestupem či hostováním a tento uchoval podobu 3 let k případnému vyžádání FAČR!

| pozornění     | 1                |
|---------------|------------------|
| Žádost byla ú | spěšně odeslána! |
|               | > ок             |

# ENCYKLOPEDIE 🖗 F(R)E

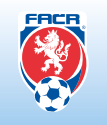

9) Na domovské stránce Vašeho klubu, v panelu "Přehled žádostí", se zobrazí právě zadaná žádost a po stisknutí tlačítka "Detail" můžete procházet podrobné informace o této aktivitě.

| Přehled žádostí                                                                  | zobrazit vše 🔹 zobrazit vše | • více |
|----------------------------------------------------------------------------------|-----------------------------|--------|
| Stav                                                                             | Klub                        |        |
| Žádost o přestup 05.05.2015 14:29<br>Čeká na schválení přestupu mat. klubem      | 74040511 - Višinský Petr    | Detail |
| Žádost o ukončení host. 05.05.2015 14<br>Čeká na schválení ukončení host. Klubem | 18 81080151 - Helci Jiří    | Detail |
| Žádost o přestup 27.03.2015 10:55<br>Přestup byl schválen                        | 72060795 - Brabenec Petr    | Detail |
| Žádost hostování 27.03.2015 09:34<br>🥑 Storno žádosti                            | 72080956 - Cibulka Václav   | Detail |
| Žádost hostování 02.02.2015 23:43<br>Storno žádosti                              | 05050443 - Bányácski Jakub  | Detail |
| Žádost hostování 02.02.2015 23:39<br>🥪 Hostováni byl schváleno                   | 81080151 - Helci Jiří       | Detail |
| Źádost o přestup 02.02.2015 12:53                                                | 72080956 - Cibulka Václav   | Detail |

10) V detailu žádosti můžete sledovat její aktuální stav, podívat se například na její historii nebo provést storno žádosti – v případě, že ještě nedošlo ke schválení žádaným klubem.

|                                                         |                                                                                                    | Nadcházející utkání                                                                                                    | ×                                                                           |
|---------------------------------------------------------|----------------------------------------------------------------------------------------------------|----------------------------------------------------------------------------------------------------|-----------------------------------------------------------------------------|
| Spomyš!"                                                | Žádost o přestup                                                                                                    | aktuální stav: Čeká na schválení přestupu mat. klubem                                                                           | Ĭ                                                                           |
| Počet či<br>Aktivnich či<br>Nevyfizených žád            | Přestupující klub<br>ID klubu: 2000371<br>Název: SK - Spornyšl<br>Adresa: Spornyšl 20. Spornyšl                              | Informace o členovi aktualni fotografie<br>Přijmeni a jméno: Višinský<br>Jméno: Petr<br>ID lčena: 74040511                      | ny<br>y                                                                     |
| ioklad za tento klub<br>Iosti o členstvi<br>Nittu       | Přestup z klubu (mateřský klub)<br>ID klubu: 2050091<br>Název: Tělovýchovná jednota AFK Hořin<br>Adresa: "Hořin 33. p.Mělník | Narozen: 10.04.1974<br>Vék: 41                                                                                                  | FAČR musi splnit                                                            |
| zobrazit vše<br>Klub                                    | Ostatní údaje<br>Poznámka k žádosti:<br>Poznámka k rozhodnuti:<br>bez poznámky                                               |                                                                                                    | .gif a png .                                                                |
| 74040511 - Višinský Petr<br>81080151 - Helci Jiří       | Žádost přijata systémem dne 05 05 2015.                                                                                      |                                                                                                    | m zobrazovaně osoby.<br>ahrání do systému (tedy<br>ni brýlemi nebo případně |
| 72080956 - Cibulka Václav<br>05050443 - Bányácski Jakus | ➡ Tisknout → Karta hráče Stolatov vali žádosti je: 12576a44-b507-4e44-8270-4730e67286e2.                                     | ernovat žádost Zpět Historie žádosti<br>253-225 Historie žádosti<br>klub odpovědný za nahraně fotografie kráčů klubu do intornu | ra v intormačním systém<br>ičního systému FAČR                              |

# ENCYKLOPEDIE 🐺 F(R)E

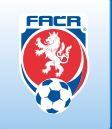

11) Žádaný klub provede v detailu žádosti kontrolu údajů a má možnost žádost schválit nebo zamítnout. Do poznámky může uvést důvod svého rozhodnutí.

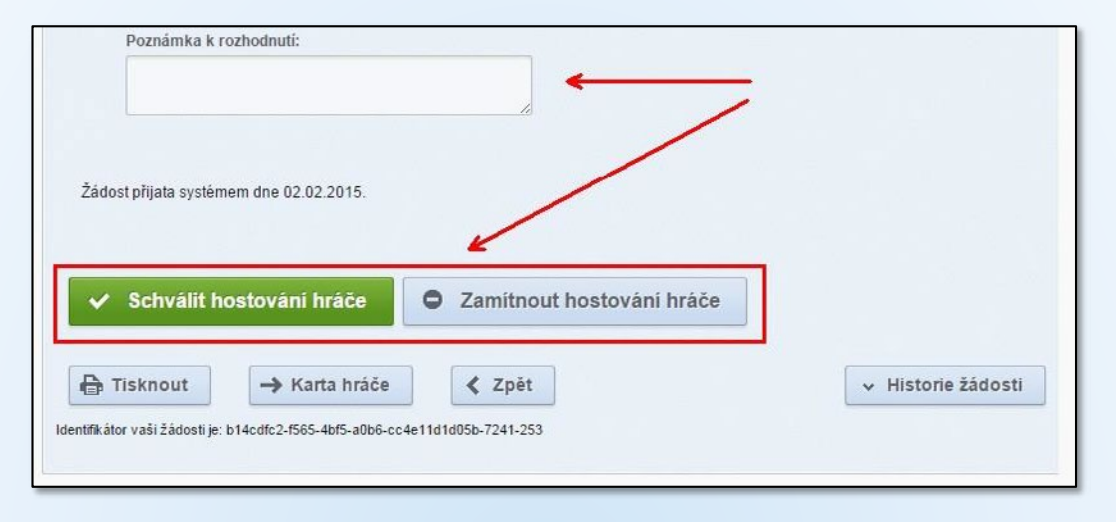

12) Po dokončení celého procesu se požadované změny provedou v registrační databázi FAČR. 13) V případě střídavého startu se postupuje stejně jako u hostování.

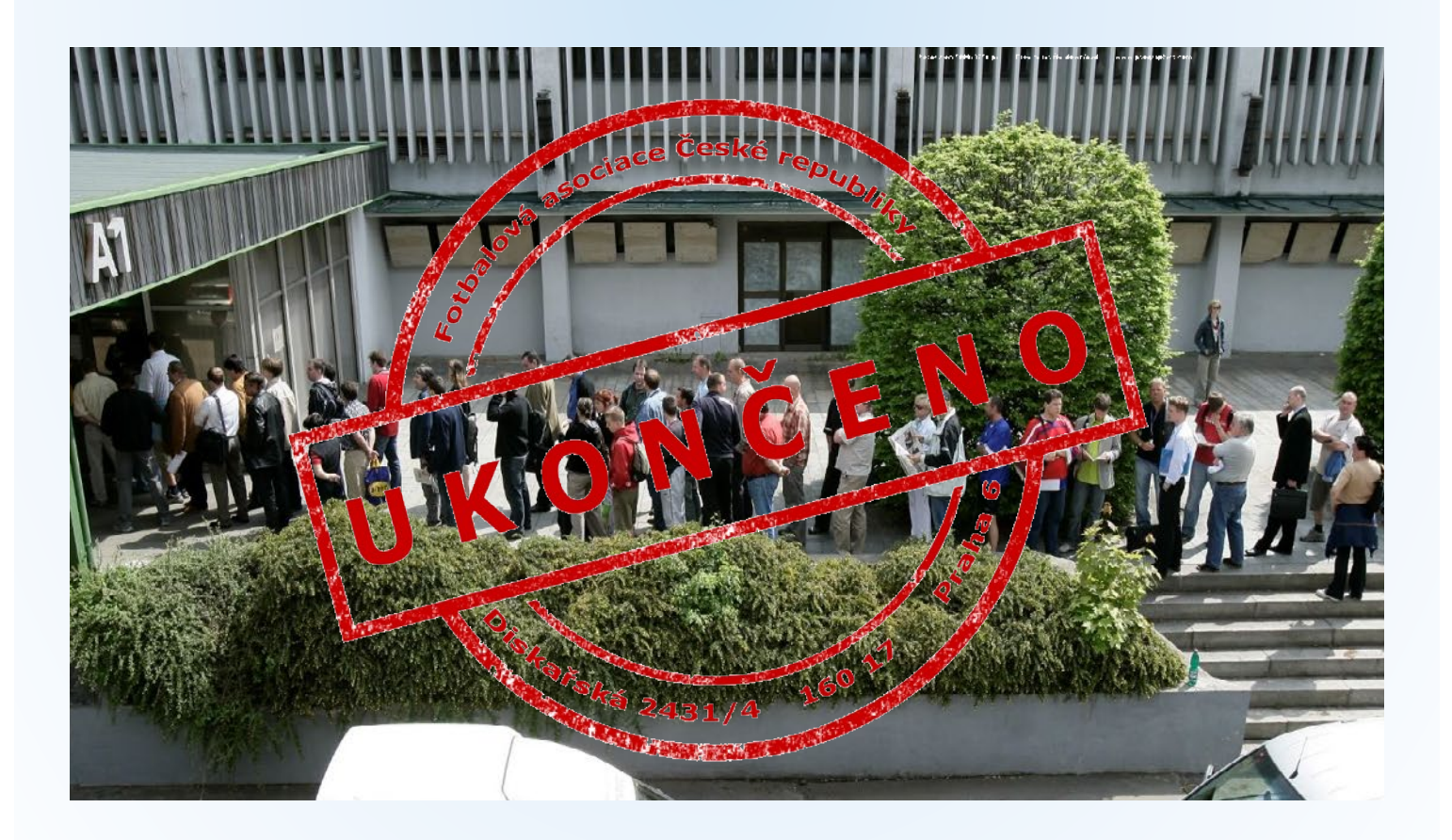

# ENCYKLOPEDIE 🐺 F(R)E ... NOVÁ CESTA K VÍTĚZSTVÍ

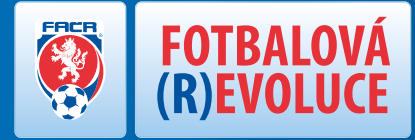

Od 1. 7. 2015 můžete registraci všech hráčů, hostování, přestupy a střídavé starty amatérských hráčů, provádět pouze v prostředí Informačního systému FAČR (http://is.fotbal.cz). Systém on-line registrací bude dostupný bez časového omezení. A vše z pohodlí domova, bez cestování a nekonečných front na registračních úsecích v Praze a jiných krajských městech.

### Kdo má přístup do systému a kdo může provádět aktivity v On-line registraci?

Přístup do systému registrací má pouze pověřený administrátor klubu s právem On-line registrace.

### Jak zřídím příslušného administrátora klubu?

Jsou tři úrovně oprávnění administrátora klubu – hlavní administrátor (max. 3/klub), administrátor On-line registrací a administrátor zápisu o utkání. Nejdříve si klub musí zažádat o registraci hlavního administrátora klubu – originál vyplněné žádosti (naleznete zde - https://is.fotbal.cz/clenove/podatelna.aspx) klub odesílá na úsek Členství FAČR. Po schválení žádosti obdrží administrátor klubu na osobní emailovou adresu informace a přístupové údaje, které je povinen zabezpečit a uchovávat v utajení. Další administrátory s omezenými právy již zřizuje v prostředí Informačního systému FAČR.

#### Jak vyřídím hostování či přestup hráče?

Stačí jen v databázi hráčů na is.fotbal.cz vyhledat hráče a na jeho kartě zvolit požadovanou volbu. U hostování je nutné vyplnit jen termín, do kdy bude hostování platné. Po odeslání žádosti už jen čekáte na schválení mateřského klubu hráče. Aktuální stav a průběh žádosti můžete sledovat přímo na kartě hráče nebo v sekci "Přehled žádostí".

#### Je možné někde vyzkoušet, jak to bude v praxi probíhat?

Ano – od 1. 2. 2015 je v provozu testovací verze systému, kde je možné po přihlášení administrátora klubu, který má právo na On-line registrace, vyzkoušet vše v praxi. Postupně se v této testovací verzi budou objevovat další funkce, jako je zápis o utkání a sběrná fakturace (předběžně koncem měsíce března). Upozorňujeme, že data pochází výhradně z testovací databáze a vzhledem k tomu, že jde o zkušební provoz, většina omezení jsou vypnuta (přestupová okna atd.). Testovací rozhraní naleznete na adrese http://testovani.fotbal.cz.

### Jak provedu platbu za zpoplatněné úkony?

Všechny poplatky klubu v rámci On-line registrace budou účtovány automaticky na měsíční sběrnou fakturu – viz. sekce "Sběrná fakturace"

### Kolik bude platit klub za jednotlivé úkony On-line registrace?

FAČR chystá výrazné snížení všech poplatků za jednotlivé úkony v On-line registraci hráčů na úrovni amatérských hráčů. V některých případech o více než 60%. Registrace nového hráče bude stále zdarma.

### Co registrační průkaz hráče?

Registrační průkazy hráčů se od 1. 7. 2015 zcela ruší. Není tedy potřeba čekat na jeho vyhotovení či doručení. Díky tomu se dá např. žádost o hostování hráče vyřídit prakticky do několika málo minut a hráč může ihned po schválení žádosti mateřským klubem nastoupit k utkání. Pro identifikaci hráčů při utkání bude sloužit přímo databáze hráčů na is.fotbal.cz nebo

vytištěná listina hráčů – viz. sekce "On-line zápis o utkání".

ENCYKLOPEDIE 🛞 F(R)E

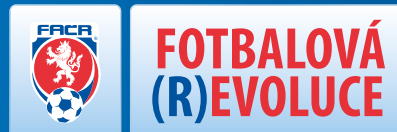

#### Nebude velký prostor pro případné podvody a zneužití?

Naopak! O každém úkonu v Informačním systému FAČR je veden jedinečný záznam a vše se ukládá do historie žádostí. Zpětně se dá tedy vždy zjistit, kdo a kdy aktivitu provedl. Klub plně odpovídá za své pověřené administrátory. Doporučujeme pověřit touto funkcí důvěryhodnou osobu a přístupové údaje bezpečně uchovávat.

#### Kolik lidí z klubu může vyřizovat žádosti On-line registrace v systému?

Za klub provádí aktivity v Informačním systému FAČR pouze pověřený administrátor klubu, který má právo pro On-line registrace (hlavní administrátor a administrátor On-line registrace). Klub má povinnost mít nejméně jednoho hlavního klubového administrátora. Počet hlavních administrátorů je omezen na 3 za jeden klub. Další administrátory s právem On-line registrace může hlavní administrátor zřizovat již sám v prostředí Informačního systému. Optimální je mít pro každý tým či kategorii minimálně jednoho administrátora – rozhodnutí však záleží na každém klubu, jaký způsob vyřizování žádostí interně nastaví.

#### Jak to bude se souhlasem hráče nebo zákonného zástupce?

Žádající klub bude mít povinnost uchovat tiskopis s vyjádřeným souhlasem hráče nebo zákonného zástupce. Tento souhlas bude klub povinen uchovávat po dobu 3 let, pro případné vyžádání FAČR. Tento tiskopis bude ke stažení na is.fotbal.cz v sekci "PODATELNA".

### Co když nečekaně vypadne systém?

Ve všech procesech myslíme vždy i na zásah vyšší moci nebo případné technické problémy. Většina aktivit jde tak v případě dlouhodobého výpadku systému provádět na registračních místech FAČR.

### **CO JE POTŘEBA K ON-LINE REGISTRACI?**

- výpočetní technika (počítač)
- připojení na internet Registrace administrátora klubu ١
- registrace administrátora klubu

### VÝHODY ON-LINE REGISTRACE

- zrušení registračního průkazu hráče
- časová, logistická i finanční úspora pro funkcionáře ۲
- nulová možnost podvodu (v případě podvodu je jasné, kdo je odpovědný) •
- časově neomezená možnost provedení daného úkonu (7/24)
- přestup či hostování hlídá systém, nikoli FAČR (úsek registrace)

# ENCYKLOPEDIE **F(R)E** ... NOVÁ CESTA K VÍTĚZSTVÍ

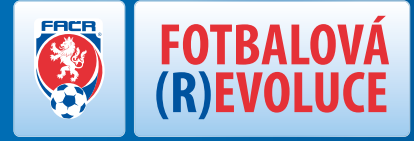

U každého aktivního hráče je nutné mít v systému vloženou fotografii. Klub má povinnost vložit fotografie hráčů prostřednictvím svého klubového administrátora. Fotografie musí po vložení projít schválením FAČR – pro ověření správnosti formátu, kvality a poměru k věku. Informace jak postupovat při vkládání fotografie naleznete na is.fotbal.cz v sekci "NÁPOVĚDA"

#### Fotografie je schvalována místem centrální registrace FAČR - dbejte prosím na správný formát, čitelnou kvalitu a odpovídající věk hráče!

### VLOŽENÍ FOTOGRAFIE HRÁČE KROK ZA KROKEM:

1. Přihlaste se do Informačního systému FAČR (dále jen IS FAČR) jako hlavní administrátor klubu – na adrese https://is.fotbal.cz.

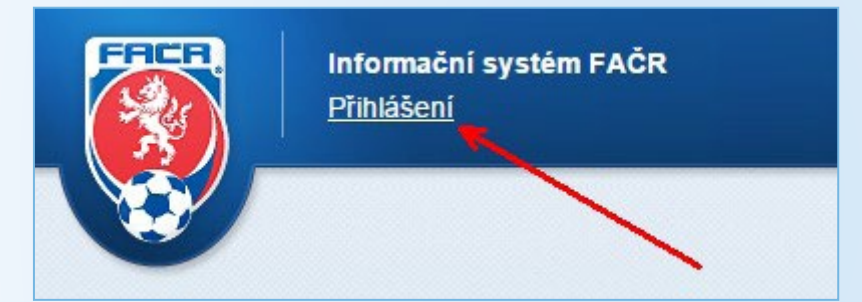

Po přihlášení se zobrazí úvodní stránka Vašeho klubu, kde zvolíte odkaz "přehled hráčů klubu". 2.

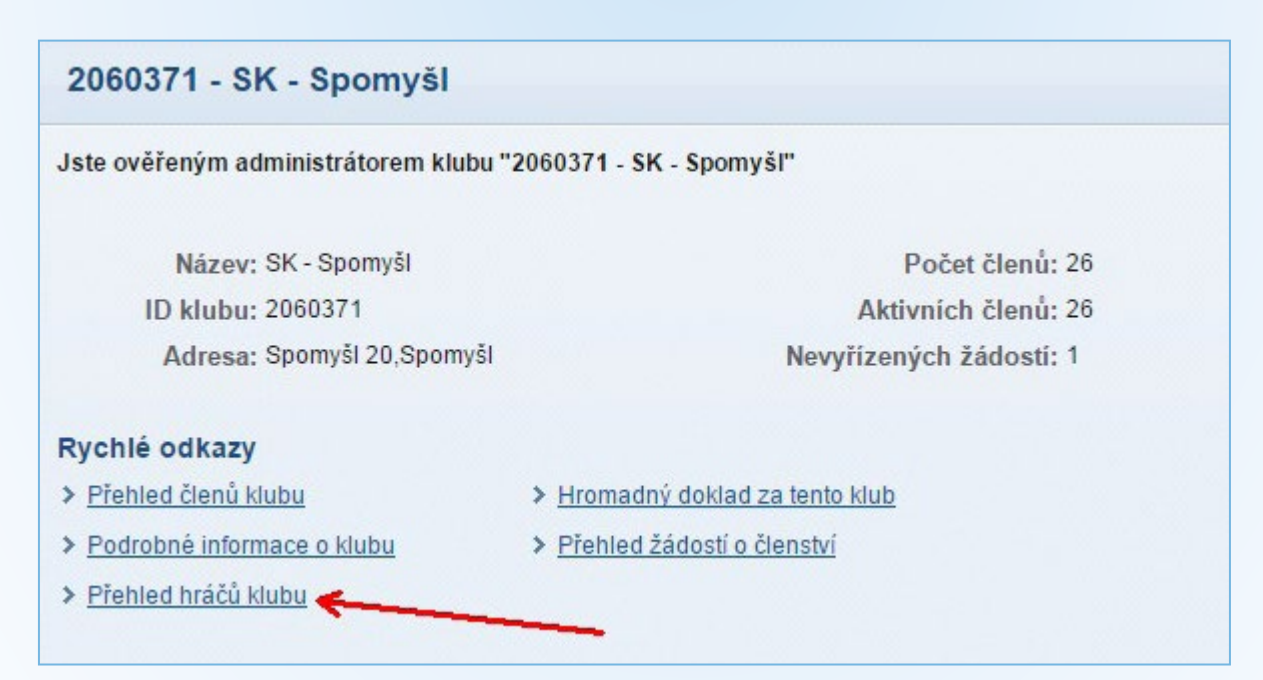

# ENCYKLOPEDIE 🐺 F(R)E ... NOVÁ CESTA K VÍTĚZSTVÍ

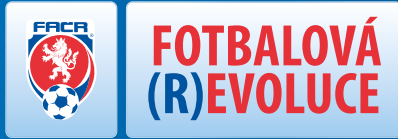

3. Na stránce přehledu hráčů klubu můžete použít filtr pro vyhledání požadovaných hráčů a poté zvolíte tlačítko "Vyhledat". Pro účely nahrávání fotografií doporučujeme využít vyhledávací filtry dle uvedeného obrázku:

| Číslo klubu:                                   | 2060371         | SK - Spomyšl |                                                                                     | 🗙 zrušit |                 |
|------------------------------------------------|-----------------|--------------|-------------------------------------------------------------------------------------|----------|-----------------|
| Rodné číslo:                                   |                 |              | Datum narození:                                                                     |          |                 |
| Příjmení:                                      |                 |              | Jméno:                                                                              |          |                 |
| ID člena                                       |                 |              |                                                                                     |          |                 |
| ID členů                                       |                 |              |                                                                                     |          |                 |
| (oddělená                                      |                 |              |                                                                                     |          |                 |
| čárkou):                                       |                 |              |                                                                                     |          |                 |
|                                                |                 |              |                                                                                     |          |                 |
| Věk od:                                        | 18 do:          | 99           | Pohlaví:                                                                            | Muži 🗸   |                 |
| Věk od:<br>Členství:                           | 18 do:<br>Ano 🗸 | 99           | Pohlaví: 1<br>Foto: 1                                                               | Muži v   |                 |
| Věk od:<br>Členství:<br>Vyberte typ<br>výpisu: | 18 do:<br>Ano 🗸 | 99 Na Hostov | Pohlaví: <mark> </mark><br>Foto: <mark> </mark><br>ání <mark>(P Hostuji)</mark> □ N | Muži 🚽   | ✓ Střídavý star |

4. Ze seznamu vyberete požadovaného hráče a otevřete jeho kartu – například prostřednictvím odkazu "Nahrát".

| 72080956        | bez foto.      | <u>Nahrát</u> | 2 | <u>Cibulka</u>   | Václav       | 1972 |
|-----------------|----------------|---------------|---|------------------|--------------|------|
| <u>74090106</u> | bez foto.      | Nahrát        | 2 | <u>Čermák</u>    | Pavel        | 1974 |
| <u>94110520</u> | bez foto.      | <u>Nahrát</u> | 3 | <u>Denk</u>      | <u>Leoš</u>  | 1994 |
| <u>83042177</u> | bez foto.      | <u>Nahrát</u> | 2 | <u>Dráb</u>      | Václav       | 1983 |
| <u>89041715</u> | bez foto.      | <u>Nahrát</u> | 2 | <u>Drahota</u>   | <u>Jiří</u>  | 1989 |
| <u>86050539</u> | bez foto.      | <u>Nahrát</u> | 2 | <u>Duchoslav</u> | Petr         | 1986 |
| 83041000        | bez foto.      | <u>Nahrát</u> | 2 | Duchoslav        | <u>Tomáš</u> | 1983 |
| <u>81080151</u> | Storno žádosti | 7 Nahrát      | 2 | <u>Helcl</u>     | <u>Jiří</u>  | 1981 |
| <u>94041883</u> | bez foto.      | <u>Nahrát</u> | 3 | <u>Hrdlička</u>  | Radek        | 1994 |
| 74030532        | bez foto.      | <u>Nahrát</u> | 2 | Jaromiš          | <u>Josef</u> | 1974 |
| 80031349        | bez foto.      | <u>Nahrát</u> | 3 | Melichar         | lvan         | 1980 |

# ENCYKLOPEDIE **F(R)**

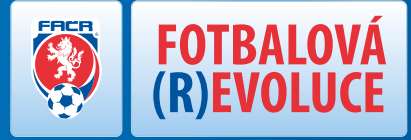

Na kartě hráče provedete kontrolu, zda se jedná skutečně o osobu, ke které chcete přiřadit připravenou fotografii – pokud 5. ano, zvolíte tlačítko "Nahrát FOTO".

| 81080151 - J   | iří Helcl 🥥 (à      | čeká na platbu pro rok 20 | 015)                              |                | Karta hráče |
|----------------|---------------------|---------------------------|-----------------------------------|----------------|-------------|
| Základní údaj  | e osoby:            |                           |                                   |                |             |
| Jméno:         | Jiří                | Přijmení:                 | Helcl                             |                |             |
| ID hráče:      | 81080151            | Vēk:                      | 33                                |                |             |
| Registrace od: | 08.09.1999          | Registrace do:            |                                   | Nahrát         | FOTO        |
| Registrace hra | áče:                |                           | -                                 |                |             |
| Mateřský klub: | 2060371             | SK - Spomyšl              |                                   | Od: 17.08.2005 |             |
| Passport hráč  | e:                  |                           |                                   |                |             |
| Mateřský kl    | ub                  | Období                    |                                   | Událost        | Datum       |
| 2060371 - Sk   | ( - Spomyšl (206037 | 71) 08.09.1999            | - 22.10.2004                      | Přestup        | 22.10.2004  |
|                |                     | L 20605                   | 41 - PMB <mark>Mělník (206</mark> | 0541)          |             |

Otevře se okno pro výběr fotografie uložené ve Vašem zařízení – zde vyhledáte složku, ve které se fotografie nachází a po-6. tvrzením vložíte fotografii do systému k následné úpravě.

| ▼ 🖬 ► Knihovny ► Obrázky ►                                                                                                | ✓ 4y Prohledat: Obrázky             |
|----------------------------------------------------------------------------------------------------|-------------------------------------|
| Jspořádat 🔻 Nová složka                                                                                                   |                                     |
| <ul> <li>Oblíbené položky</li> <li>Naposledy navšti</li> <li>OneDrive</li> <li>Plocha</li> <li>Stažené soubory</li> </ul> | Uspořádat podle: Složka 🔻           |
| Kninovný     Dokumenty     Ukázky obrázků helcl     Hudba     Obrázky     Videa                                           |                                     |
| Počítač Windows7_OS (C SDXC (D:) Rick I (A) pdc/DA                                                                        |                                     |
| Disk I (\ndc\DA *                                                                                                    |                                     |
| Název souboru:                                                                                                    | <ul> <li>Všechny soubory</li> </ul> |

# ENCYKLOPEDIE **F(R)E** ... NOVÁ CESTA K VÍTĚZSTVÍ

## **FOTOGRAFIE HRÁČE**

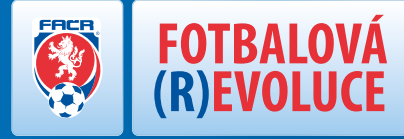

7. Při úpravě fotografie vytvoříte požadovaný definovaný výřez a zvolíte tlačítko "Uložit aktuální výřez". V případě, že jste omylem nahráli jinou fotografii, můžete toto napravit volbou tlačítka "Nahrát nové foto" a postup opakovat.

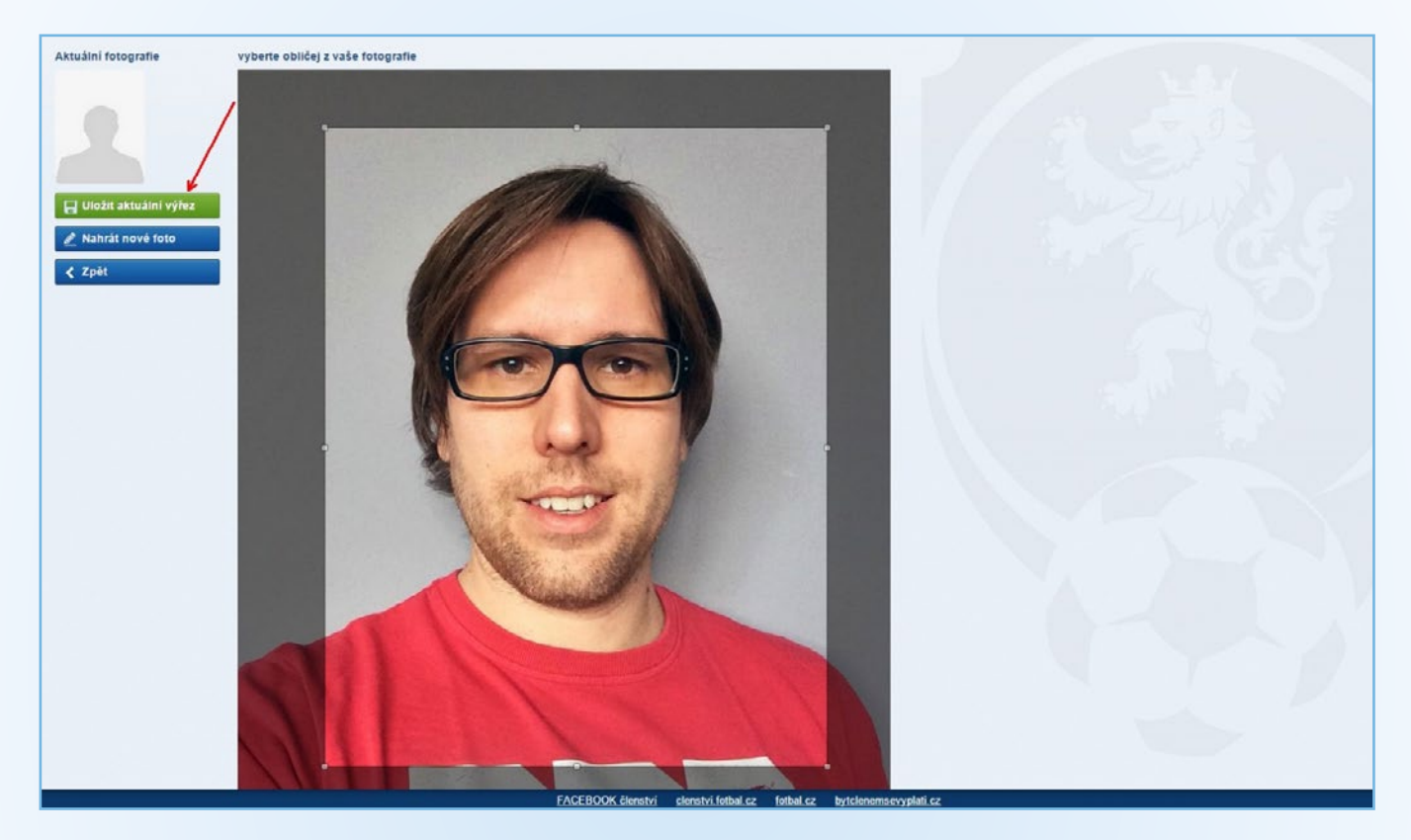

8. Po úspěšném vložení fotografie můžete sledovat proces žádosti přímo na kartě hráče nebo v přehledu žádostí na úvodní stránce klubu.

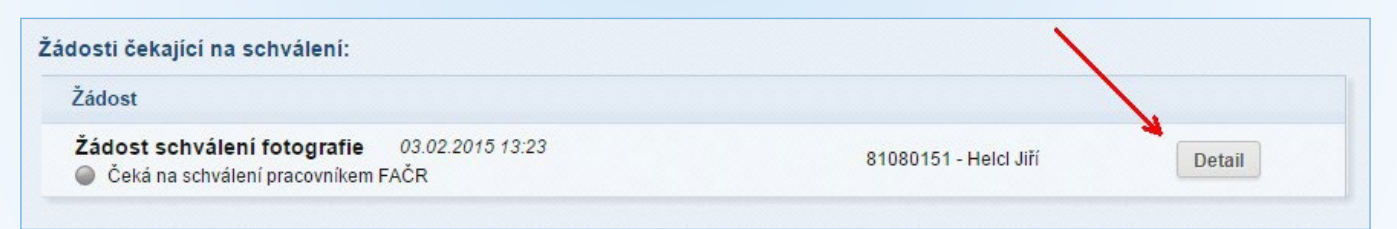

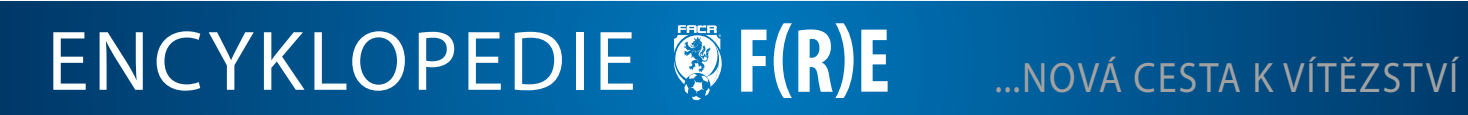

...NOVÁ CESTA K VÍTĚZSTVÍ

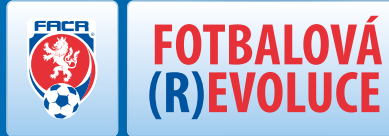

9. V detailu žádosti je možné sledovat aktuální stav žádosti, provést stornování zatím neschválené žádosti nebo případně získat informace (poznámka k rozhodnutí), z jakých důvodů došlo k jejímu zamítnutí. Můžete zde také případně zjistit, jakou fotografii má aktuálně hráč vloženou v systému a jaká je nová fotografie aktuální žádosti.

| Matersky klub                                                           | Informace o členovi         |               |                    |
|-------------------------------------------------------------------------|-----------------------------|---------------|--------------------|
| ID klubu: 2060371<br>Název: SK - Spomyšl<br>Adrosa: Spomyšl 20. Spomyšl | Příjmení a jméno:<br>Jméno: | Helcl<br>Jiří |                    |
| Auresa. Sponysi zo, sponysi                                             | ID lčena:                   | 81080151      |                    |
| Ostatní údaje                                                           | Narozen:<br>Věk             | 03.08.1981    |                    |
| Poznámka k žádosti:                                                     | TON.                        | 33            | aktuální fotografi |
| Poznámka k rozhodnutí:<br>bez poznámky                                  | Adresa člena                |               |                    |
| <u> </u>                                                                | Ulice:                      |               |                    |
|                                                                         | Obec:                       |               |                    |
|                                                                         | Telefon:<br>Email:          |               | fotografie žádos   |
| Žádost přijata systémem dne 03.02.2015.                                 |                             | /             |                    |

- 10. Pokud dojde k zamítnutí fotografie místem centrální registrace FAČR z důvodu uvedeném v detailu žádosti (např. věk, formát, kvalita), musí administrátor klubu opakovat postup vložením opravené fotografie.
- 11. Po schválení je proces úspěšně dokončen a fotografie se zobrazí na kartě hráče.

ENCYKLOPEDIE ØF(R)E

| Základní údaj  | e osoby:   |                |       |             |  |
|----------------|------------|----------------|-------|-------------|--|
| Jméno:         | Jiří       | Přijmení:      | Helcl |             |  |
| ID hráče:      | 81080151   | Věk:           | 33    | <u> </u>    |  |
| Registrace od: | 08.09.1999 | Registrace do: |       | Nahrát FOTO |  |
| Desistraes bri |            |                |       |             |  |

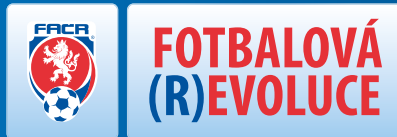

# **DŮLEŽITÉ INFORMACE:**

- IS FAČR uchovává kompletní historii vložených fotografií u každé osoby (pro případ vyžádání důkazného materiálu pro DK/ STK).
- Klub je odpovědný za veškerá jednání pověřeného administrátora v informačním systému FAČR. Pro vyloučení jakýchkoliv pochybností je klub odpovědný za nahrané fotografie hráčů klubu do informačního systému FAČR.

#### Fotografie určená pro vložení do systému FAČR musí vždy splnit níže uvedené parametry:

- obdélníkový tvar 35\*45 mm zajistí systém ۲
- velikost max. 5MB
- podporované soubory pro nahrání fotografie jsou:.jpg.jpeg.gif a.png ۲
- černobílé nebo barevné provedení ۲
- fotografie ukazují hlavu, horní část ramen s čelním pohledem zobrazované osoby ١
- musí být odpovídající podobě zobrazované osoby v době nahrání do systému (tedy musí být odpovídající k věku a dobře čitelné)
- obličej zobrazované osoby nesmí být zakrytý vlasy, tmavými brýlemi nebo případně pokrývkou hlavy
- rozmazané nebo špatně čitelné fotografie nejsou přípustné ۲

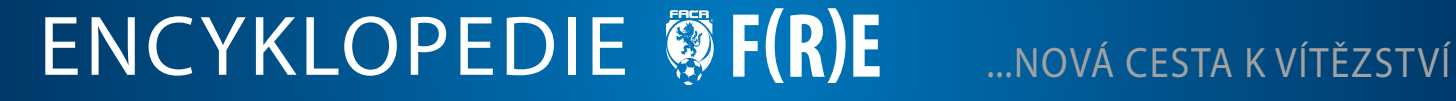

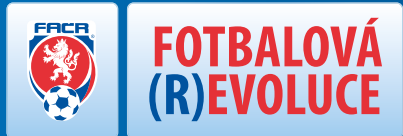

## **ONLINE ZÁPIS O UTKÁNÍ**

### **CO JE POTŘEBA K ON-LINE ZÁPISU?**

- výpočetní technika (počítač)
- připojení na internet

### VÝHODY ON-LINE ZÁPISU

- rychleji napsaný zápis, maximum kolonek automaticky doplněno z databáze
- intuitivní řešení programu, klub nemusí složitě shánět důležité údaje (např. jména a ID hráčů, rozhodčích, atd.)
- výsledkový servis výsledek (všech) utkání ihned po utkání na webu, skvělý servis pro kluby (ihned zjistím, jak hráli moji soupeři), možnost pořízení různých statistik
- výplata rozhodčích dle "Sazebníku odměn" (paušál + cestovné) "bezkontaktní" vyplácení rozhodčích automaticky připsáno na sběrnou fakturu klubu
- > možnost použití výstupů STK či DK (automaticky generovány pro účely komisí)
- šetříme není potřeba papír, tiskárna, registračky
- absolutní eliminace možnosti neoprávněného startu
- není nutné platit ihned vše se objeví v měsíční sběrné fakturaci

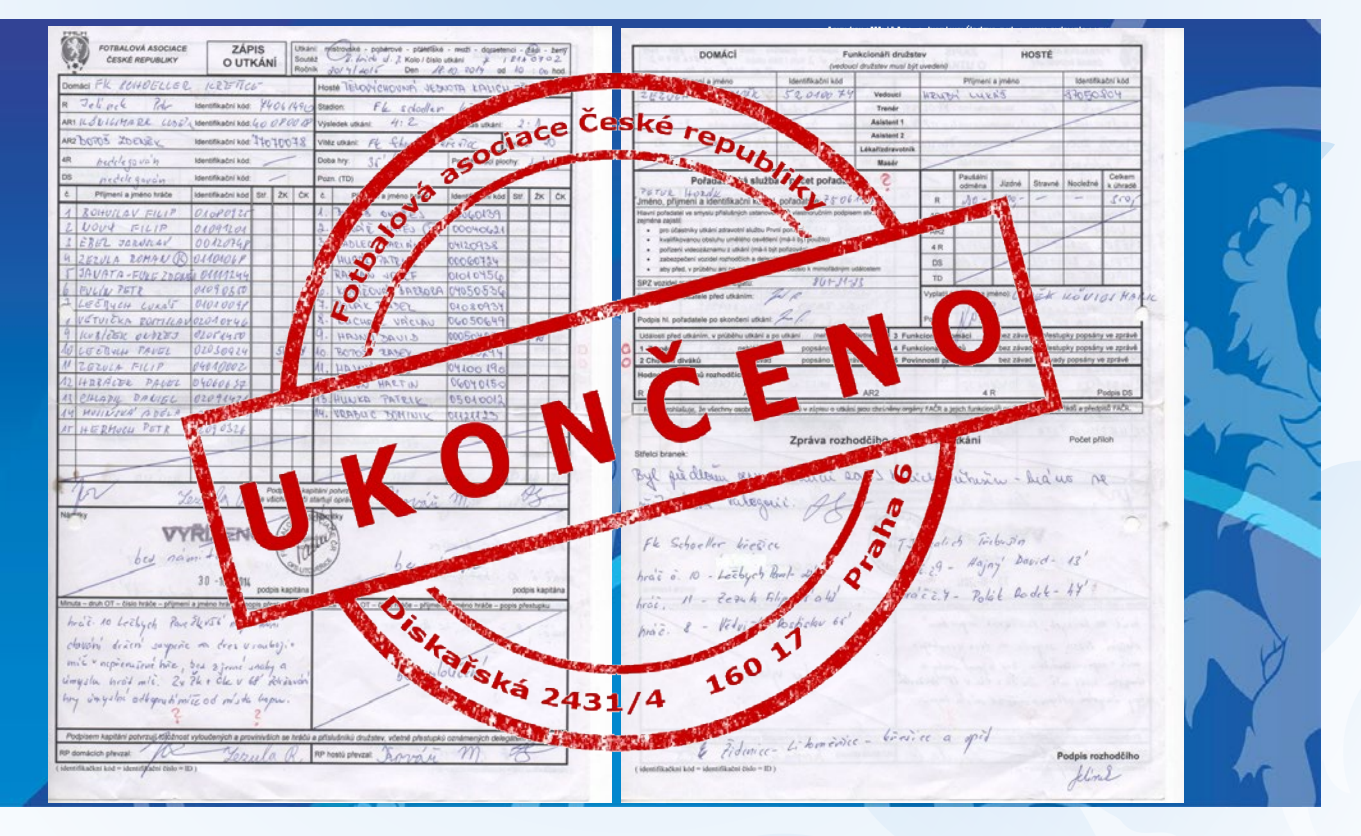

### VIDEO NÁVOD ONLINE ZÁPIS O UTKÁNÍ

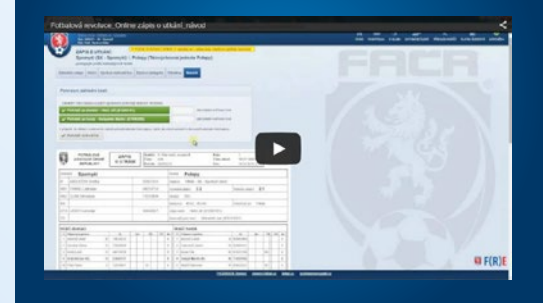

# ENCYKLOPEDIE **§ F(R)E**

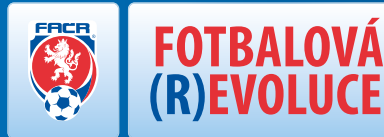

Od 1. 7. 2015 se bude kompletní správa všech soutěží FAČR provádět pouze v prostředí Informačního systému FAČR (http:// is.fotbal.cz). Řídící složky soutěže, rozhodčí, delegáti a kluby budou připravovat a vyplňovat zápis o utkání elektronicky. Vše v jednotném kabátu od Synot ligy až po IV. třídy.

### Jaké technické vybavení bude klub potřebovat?

Pro on-line zápis o utkání je nutné mít internetové připojení (minimální rychlost 1 Mbit/s – optimálně doporučujeme 5 Mbit/s) a zařízení s internetovým prohlížečem GOOGLE CHROME<sup>CC</sup> (ideálně notebook nebo PC). Pro zápas musí klub zajistit dostupnost zařízení rozhodčímu utkání. FAČR připravuje doporučení a další postup při pořizování technického vybavení na kluby. Budeme zveřejňovat výhodné nabídky partnerů FAČR na pořízení vybavení. Jakým způsobem klub pořídí požadovanou techniku je pouze na rozhodnutí klubu.

### Bude FAČR poskytovat příspěvek na pořízení technického vybavení?

FAČR si je vědoma zvýšených nákladů, které budou muset kluby vynaložit především za výpočetní techniku a internetové připojení, které jsou nezbytné pro zdárné zavedením FOTBALOVÉ (R)EVOLUCE. Rozhodnutím VV FAČR se v tomto roce výrazně zvýší prostředky poskytované všem klubům v oblasti mládeže. Konkrétní kroky již přijal VV FAČR na svém zasedání dne 3. 2., kdy odsouhlasil podporu pro kluby hrající krajské a okresní soutěže a to ve výši 10.000,– Kč pro každý klub.

### Kdo a jak bude vyplňovat zápis za klub?

Zápis za klub bude v systému připravovat administrátor klubu s právem "zápis o utkání". Všechny známé údaje budou předvyplněny automaticky. Administrátor klubu kdykoliv (klidně i týden) před zápasem pouze doplní sestavu a nutné položky, provede kontrolu správnosti a uloží zápis. Tyto své údaje pak může upravovat nejpozději 15 minut před časem začátku utkání. Další úpravy zápisu může provádět pouze rozhodčí delegovaný k utkání a to i na základě požadavků či změn ze strany obou klubů. V případě, že se na utkání nedostaví delegovaný rozhodčí, plnou odpovědnost za kompletní vyplnění zápisu nese domácí klub. Ten prostřednictvím svého administrátora s právem "zápis o utkání" převezme vyplnění zápisu o utkání v režimu "rozhodčí laik". Zápis musí být v každém případě kompletně uzavřen nejpozději do 12. hodiny následujícího dne po odehraném utkání.

### Kdo a jak zápis podepíše?

Elektronický zápis o utkání (neprodleně po vyplnění základní části zápisu rozhodčím) potvrzují vedoucí družstev obou týmů (v případě mládeže vedoucí družstva). Rozhodčí v průběhu zápasu a po zápase vyplní všechny náležitosti základní části zápisu (výsledek, střelce branek, střídání, tresty atd.), uvede případné odůvodnění trestů či jiných okolností a vedoucí družstva (u mládeže vedoucí družstva), aby provedli formální kontrolu správnosti uvedených údajů. Tito následně potvrdí zápis a správnost údajů – zapsáním kódu (koncovky svého rodného čísla) ke své osobě. Systém prověří, zda se skutečně jedná o uvedené osoby a základní část zápisu definitivně uzavře. Následně má rozhodčí povinnost provést případné doplnění komentářů k zápasu pro řídící orgány soutěže a zápis definitivně uzavřít a to nejpozději do 12. hodiny následujícího dne po odehraném zápasu. Od 12. hodiny následujícího dne po odehraném zápasu začíná časová lhůta 24 hodin pro podání případného protestu zúčastněných klubů. Tento protest klub podává opět v prostředí Informačního systému FAČR prostřednictvím pověřeného klubového administrátora. Možné důvody podání protestu budou přesně definovány souborem předpisů FAČR a podání bude zpoplatněno (poplatek bude automaticky účtován klubu na sběrnou fakturu a bude vrácen v případě plného nebo částečného uznání protestu).

### Můžu vidět zápis i po utkání a vidět vyjádření rozhodčího?

Ano. Zápis o utkání je pro zúčastněné kluby kompletně dostupný na is.fotbal.cz – včetně závěrečného komentáře rozhodčího. Každý klub by měl po kompletním uzavření zápisu rozhodčím provést kontrolu a ve stanoveném termínu (od 12. hodiny následujícího dne po odehraném utkání) mají možnost do 24 hodin podat protest k řídícímu orgánu soutěže.

# ENCYKLOPEDIE 🖗 F(R)E .

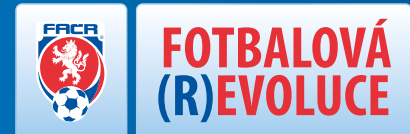

#### Může se do zápisu dostat někdo s neplatným členství nebo zákazem startu?

Do zápisu o utkání lze z Informačního systému FAČR vložit pouze osoby, které pro vložení do zápisu splňují pro daný zápas veškeré podmínky! Nemůže se tedy již stát, že dojde z tohoto pohledu k neoprávněnému stratu hráče atd.

#### Co když zradí technické vybavení nebo internet?

Ve všech procesech myslíme vždy i na zásah vyšší moci nebo případné technické problémy. V případě výpadku systému, internetu nebo jiných technických problémů, je rozhodčí či domácí klub (v případě, že není delegovaný rozhodčí) povinen provést zápis o utkání současnou formou (vyplnění papírového zápisu) a postupovat dle platných předpisů FAČR. Následně má rozhodčí či domácí klub (v případě, že není delegovaný rozhodčí) povinnost přepsat zápis o utkání do Informačního systému FAČR a to nejpozději do 12. hodiny následujícího dne po odehraném utkání a uvést zde důvod, proč nedošlo k online zápisu o utkání standartním způsobem. Listinou formu pořízeného zápisu včetně podpisů vedoucích družstev musí odeslat na příslušný řídící orgán.

### Co když nepřijede rozhodčí?

V případech, kdy se rozhodčí nedostaví k utkání, je domácí klub povinen provést On-line zápis o utkání prostřednictvím administrátora klubu v režimu "rozhodčí laik". Vyplní člena FAČR, který byl kluby delegován k řízení utkání a vyplní základní část zápisu o utkání – stejným způsobem jako delegovaný rozhodčí. Tento zápis bude mít pro řídící orgán soutěže označení, že byl pořízen v režimu "rozhodčí laik". Platí zde stejný postup při vyplňování, jako v případě, že zápis provádí delegovaný rozhodčí (vyplnění základní části zápisu včetně potvrzení správnosti údajů údajů vedoucími obou družstev).

#### Můžu si připravit zápis doma nebo musím až na hřišti před utkáním?

Je vhodné připravit si zápis o utkání s předstihem např. z pohodlí Vašeho domova. Případné změny, které nečekaně nastanou před zápasem (nedostaví se nominovaný hráč atd.), nahlásíte rozhodčímu utkání, který změny v zápisu provede.

#### Kdo je přítomen u vyplňování zápisu rozhodčím po zápase?

V průběhu utkání a po skončení utkání je u vyplňování zápisu pouze rozhodčí. Po dokončení základní části zápisu je rozhodčí povinen vyzvat oba vedoucí družstev, aby se dostavili a provedli formální kontrolu správnosti zápisu. Tento detailní souhrn poté potvrdí (viz. dotaz "Kdo a jak zápis podepíše?") a tímto se základní část zápisu definitivně uzavírá.

#### Jak se kontroluje identifikace hráče, když dojde k výpadku internetu?

Rozhodčí nově provádí identifikaci hráčů pouze na základě žádosti klubu. Jednou z hlavních povinností klubu je mít k dispozici vždy aktuální vytištěnou listinu hráčů týmu. Tento dokument bude k vytištění na is.fotbal.cz. Administrátor klubu si může zvolit konkrétní hráče, které chce na tiskovou sestavu vložit. Dokument je ve formátu klasické stránky A4 a každý řádek obsahuje potřebné základní informace o hráči – ID, jméno, příjmení, stav u klubu, fotografii atd. Černobílý tisk je povolen. Klub odpovídá za čitelnost a kvalitu tisku zejména u fotografií.

### Musím listinu hráčů tisknout aktuální před každým zápasem?

ENCYKLOPEDIE 🛞 F(R)E

Nemusíte. U klubů či týmů, kde ke změnám v hráčském kádru dochází velmi zřídka, můžete používat stále jen poslední aktuální verzi dokumentu. V praxi to znamená, že například klub hrající okresní soutěž si na začátku sezóny vytiskne tuto sestavu, má jí k dispozici místo registračních karet hráčů na všechna utkání a až v případě podzimních přestupů vytiskne aktuální verzi.

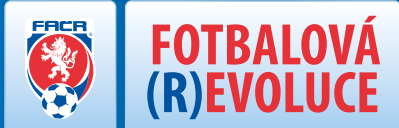

### CO JE POTŘEBA KE SBĚRNÉ FAKTUŘE?

- výpočetní technika (počítač)
- připojení na internet
- samostatný bankovní účet

### VÝHODY SBĚRNÉ FAKTURY

- šetříme čas i peníze není potřeba: vyplácet rozhodčí ihned po zápase, chodit a platit složenkami na poště (např. poplatky za DK, STK, atd.), jezdit do krajského či hlavního města kvůli registraci (úspora za cestovné a šetření "nervů" v nekonečných frontách)
- v budoucnu kladen důraz na transparentnost: • - příjmy klubu ze státních dotací a jejich vyúčtování - náklady klubu na organizaci utkání a svých týmů startujících v soutěžích (rozhodčí, DK, STK)
- platby uvedeny na sběrné faktuře obdržené od FAČR
- rozhodčí odvody FÚ

#### 1. vztah – faktura FAČR na Kluby

Četnost: 1 krát měsíčně za měsíc předchozí

Položky faktury:

- A Poplatek za správu (komise, přestupy, registrace, startovné)
- B Poplatek za organizaci soutěže (rozhodčí, delegáti)
- C pokuty (jiný daňový režim = nezaplaceno není daň. nákladem klubu)

#### 2. vztah – faktura rozhodčí a delegáti (OSVČ) na FAČR

Četnost: 1 krát měsíčně za měsíc předchozí

Položky faktury :

- A Částka dle sazebníku (včetně DPH pro plátce DPH)
- B Dopravné (vychází ze schválené sazby výpočtu aktuálně 5 CZK/km)

# ENCYKLOPEDIE 🐺 F(R)E ... NOVÁ CESTA K VÍTĚZSTVÍ

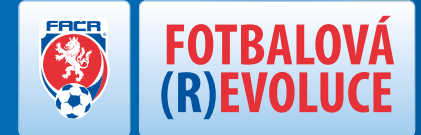

#### SOUHRN POLOŽEK VŠECH ZPOPLATNĚNÝCH AKTIVIT KLUBU V RÁMCI INFORMAČNÍHO SYSTÉMU FAČR

#### Co je sběrná fakturace?

Každý klub obdrží 1x v měsíci fakturu od FAČR, na které se promítnou všechny úkony provedené za minulý měsíc – platby rozhodčím, registrační poplatky hráčů, startovné, poplatky STK, DK, atd. Jednotlivé položky budou na finální faktuře sloučeny do tří základních částek - poplatek za správu (komise, přestupy, registrace, startovné), poplatek za organizaci soutěže (rozhodčí, delegáti) a pokuty (rozhodnutí STK, DK).

#### Proč je pro klub zavedení sběrné fakturace výhodné?

V rámci běžných plateb, které klub musí každý soutěžní ročník uskutečnit, se jedná zejména o značnou úsporu času i finančních prostředků. Klub nebude muset již žádné platby řešit v hotovosti a ihned při konkrétním úkonu. Nemusí vyplácet rozhodčí ihned po zápase, nemusí řešit okamžitou platbu za přestupy a hostování hráčů, ušetří čas za množství jednorázových plateb (například řešit platby složenkou prostřednictvím České pošty), má k dispozici kompletní přehled i historii plateb klubu na jednom místě.

#### Jak se klubu budou jednotlivé položky započítávat?

Každý poplatek, dle sazebníků uvedených v jednotlivých předpisech a řádech FAČR či řídících orgánů, bude automaticky připsán jako položka na fakturu klubu ihned poté, co dojde k dané akci v Informačním systému FAČR. Příklad: Klub dokončí přestup hráče v Informačním systému a na sběrné fakturaci se v tom okamžiku načte položka s popisem akce a částkou.

# Kde klub uvidí, které položky má aktuálně naúčtované a přehled vystavených faktur?

Po přihlášení do Informačního systému FAČR uvidí administrátor v menu FAKTURACE všechny položky, které se mu v aktuálním fakturačním období (neuzavřená faktura) přiřadili pod jeho klub. U každé jednotlivé položky bude detailní informace, za jaký úkon byl poplatek vystaven. V historii vystavených faktur (uzavřené faktury) může také zpětně procházet jednotlivé faktury, detail poplatků a tisknout případné sestavy atd.

### Co když na faktuře najdu chybně připsanou položku či chybnou částku?

Proti každé připsané položce je možnost přímo v prostředí Informačního systému FAČR podat rozpor. V aktuálním fakturačním období (neuzavřená faktura), je možné rozporovat jednotlivé položky, a pokud příslušný řídící orgán či FAČR tento rozpor následně uzná, daná položka se automaticky z aktuálního období odstraní (zůstane pouze záznam o průběhu podaného rozporu). Pokud klub bude rozporovat zpětně položku v již uzavřeném fakturačním období (uzavřená faktura) a tento rozpor bude uznán, obdrží klub zpět tuto částku formou dobropisu.

# ENCYKLOPEDIE **§** F(R)E

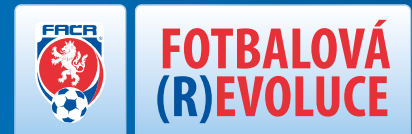

### Komu a jakým způsobem provede klub platbu faktury?

Fakturu jednotlivým klubům vystavuje vždy FAČR a platba je prováděna na její stanovený bankovní účet. Na konci každého fakturačního období (1x měsíčně) obdrží klub prostřednictvím Informačního systému FAČR fakturu, kde budou uvedeny potřebné informace k platbě – variabilní symbol, částka, číslo účtu, termín splatnosti atd. Klub je povinen provést úhradu faktury do stanového termínu splatnosti a uvádět vždy správný variabilní symbol a přesnou částku.

### Co když klub nestihne fakturu uhradit do termínu splatnosti?

Klub bude v centrální databázi evidován jako neplatič a bude vyzván prostřednictvím Informačního systému ke sjednání nápravy. Pokud ani poté neprovede úhradu dlužné částky, může FAČR přistoupit k postupnému omezování jednotlivých funkcí v Informačním systému FAČR.

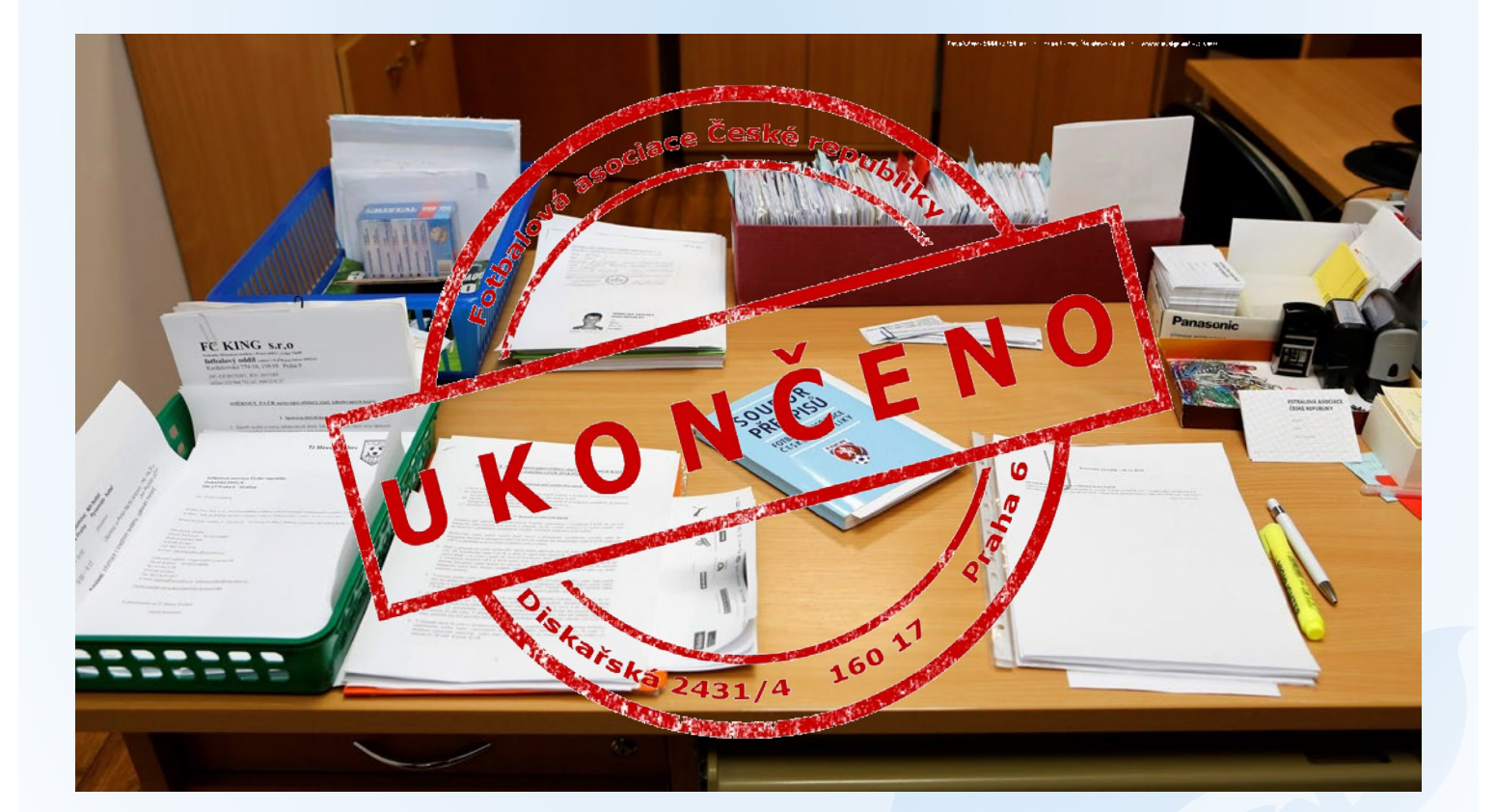

# ENCYKLOPEDIE ØF(R)E

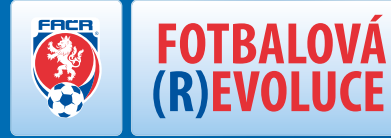

V současné době upravuje postavení rozhodčích Licenční řád pro rozhodčí fotbalu (dále "Licenční řád"), jenž byl schválen Výkonným výborem ČMFS dne 26. 6. 1995 ve znění účinném od 1. 7. 2007. Postavení delegátů žádný z předpisů neupravuje. Náhrady a odměny rozhodčích a delegátů pak stanovuje Směrnice o náhradách a odměnách rozhodčích a delegátům při fotbalových utkáních (dále "Směrnice"). Tyto předpisy jsou v rámci kompletní rekodifikace předpisů Asociace navrženy k nahrazení Řádem rozhodčích a delegátů.

Navržený Řád rozhodčích a delegátů napravuje absenci úpravy postavení delegátů. Tvoří jej tudíž čtyři části.

První obecná obsahuje obecná a výkladová ustanovení, druhá upravuje podmínky udělování licencí rozhodčím, jejich obnovování a odebírání, a přeřazování rozhodčích v průběhu soutěžního ročníku nebo ve vztahu k nadcházejícímu soutěžnímu ročníku na nominačních listinách rozhodčích.

Třetí upravuje podmínky udělování licencí delegátům, jejich obnovování a odebírání, a přeřazování delegátů v průběhu soutěžního ročníku nebo ve vztahu k nadcházejícímu soutěžnímu ročníku na nominačních listinách delegátů.

Část čtvrtou tvoří ustanovení přechodná a závěrečná. Části druhá a třetí upravující postavení rozhodčích a delegátů jsou zpracovány tak, že systematika a obsah části třetí v zásadě kopíruje část druhou s tím rozdílem, že samozřejmě jsou přizpůsobeny specifikům těchto funkcí. Lze konstatovat, že obsahově k žádným zásadním změnám ve vztahu k rozhodčím nedochází, zmínit však je jistě třeba snížení počtu udělovaných licencí ze šesti na tři.

To povede k zpřehlednění celého systému a větší prostupnosti nasazování rozhodčích na nominační listiny rozhodčích pro jednotlivé úrovně soutěží. Dle návrhu nadále nebudou Komise rozhodčích rozhodovat o odebrání licence rozhodčího nebo delegáta, jsou však oprávněny rozhodnout o omezení delegací rozhodčího k řízení utkání nebo delegáta za současného podání návrhu na zahájení disciplinárního řízení k disciplinárním komisím.

Zároveň je třeba zmínit výslovné stanovení, že s udělením licence nevzniká rozhodčím ani delegátům nárok na to být komisemi rozhodčích delegováni k řízení utkání, resp. výkonu funkce delegáta. Přílohu řádu pak tvoří sazebník odměn rozhodčích a delegátů, kdy se jedná v zásadě o převzetí úpravy stanovené Směrnicí, přičemž její znění je přizpůsobeno nové úpravě.

# ENCYKLOPEDIE **F(R)**

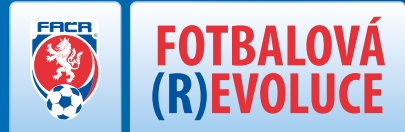

# **ROZHODČÍ A DELEGÁTI**

## ROZHODČÍ VE VZTAHU K F(R)E:

- > živnostenské oprávnění
- jiná samostatně výdělečná činnost
- rozhodčí I. ligy, II. ligy, ČFL, MSFL a divize od 1. 7. 2015 povinnost vykonávat funkci rozhodčího na základě živnostenského oprávnění
- rozhodčí přeborů a tříd mají možnost volby mezi variantou 1. a 2.

## ŽIVNOSTENSKÉ OPRÁVNĚNÍ

- živnost volná
- podmínky: bezúhonnost, plná svéprávnost
- způsob ohlášení:
   jakýkoliv živnostenský úřad v ČR
   jednotný registrační formulář (vyplní administrativní pracovnice úřadu)
- > JRF zabezpečí (i) ohlášení živnosti; (ii) registraci daně z příjmu FO; (iii) registraci zdravotního a sociálního pojištění
- ▶ poplatek 1000,- Kč

## JINÁ SAMOSTATNĚ VÝDĚLEČNÁ ČINNOST

- nezávislá povolání, která nejsou živností ani podnikáním podle zvláštních předpisů (př. spisovatel, herec, hudebník...)
- DALŠÍ PODROBNOSTI www.jakpodnikat.cz

# ENCYKLOPEDIE 🐺 F(R)E ... NOVÁ CESTA K VÍTĚZSTVÍ

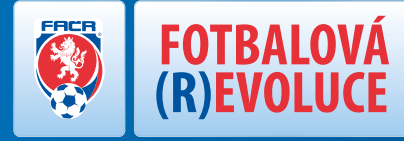

Úřední deska FAČR je elektronická plocha přístupná členům asociace, určená ke zveřejňování právních předpisů, rozhodnutí a jiných písemností orgánů asociace nebo jejích pobočných spolků. Vyvěšují se na ní především rozhodnutí a jiné písemnosti orgánů asociace nebo jejích pobočných spolků, které mají být doručeny členům asociace. Nebyla-li písemnost doručena při úkonu příslušného orgánu asociace nebo jejích pobočných spolků, doručuje ji příslušný orgán právě prostřednictvím Úřední desky Asociace.

Písemnost doručovaná prostřednictvím Úřední desky asociace se považuje za doručenou dnem následujícím po dni zveřejnění. Výhodou zavedení Úřední desky asociace je především snadný přístup členů asociace k informacím, standardizace formátů písemností orgánů asociace a jejích pobočných spolků a zejména snížení nákladů orgánů asociace a jejích pobočných spolků za tisk a doručování písemností.

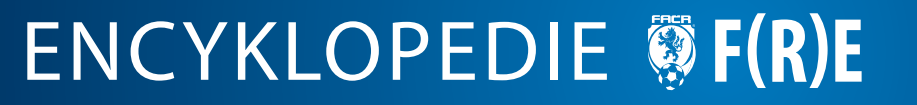

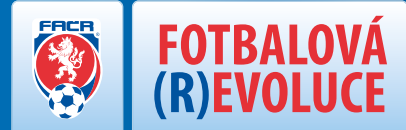

Evidenční a registrační řád si předně klade za cíl sjednotit a ucelit úpravu týkající se členství v asociaci. Jde proto o precizaci těch norem, které jsou ve stávajícím účinném souboru předpisů obsaženy v Prováděcí směrnici k ustanovení čl. 3 odst. 3 Stanov FAČR a Směrnici o vedení členské evidence FAČR.

Zběžná četba tohoto předpisu by mohla na první pohled budit dojem, že autorům právě zmíněný cíl celistvosti uniká, neboť je to právě úprava členství v Asociaci, která byla stratifikována jednak do Stanov Asociace, a jednak právě do Evidenčního a registračního řádu, avšak opak je pravdou.

Při úpravě práv a povinností členů Asociace bylo zapotřebí dbát zejména požadavků kladených na vnitrospolkové předpisy novým občanským zákoníkem, který ukládá spolkům upravit práva a povinnosti členů Asociace základním dokumentem spolku, tedy Stanovami Asociace.

Na druhou stranu se jako žádoucí jevilo obsah Stanov zatížit obsahově pouze v míře vyžadované zákonem a vytvořit tak jednak katalog základních práv a povinností člena Asociace obsažený ve Stanovách Asociace, ovšem jejich bližší specifikaci, resp. způsoby jejich výkonu, "odklonit" do samostatného předpisu. Tímto způsobem byla tudíž dodržena jak litera zákona, tak ale současně i dosaženo vymýcení dosavadního roztříštění normativních základů členství.

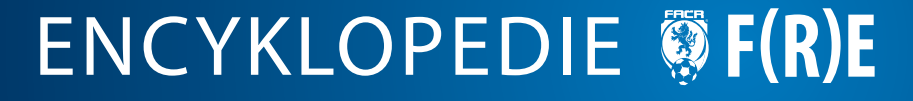

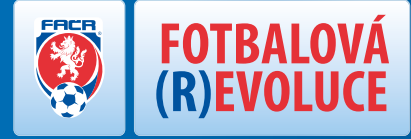

FOTBALOVÁ (R)EVOLUCE pro kluby a členy FAČR neznamená jen plnění povinností. Přechod na elektronizaci agendy napříč fotbalovým spektrem přinese kromě ušetření nákladů a drahocenného času další velký benefit pro veřejnost i všechny fotbalové fanoušky: bleskovou synchronizaci a sumarizaci výsledků všech odehraných zápasů na všech úrovních na internetu.

1. července 2015, kdy F(R)E oficiálně odstartuje, bude spuštěn zcela inovovaný web www.fotbal.cz. Na něm najdete bezprostředně po skončení utkání také díky zmíněné elektronizaci a urychlení předávání dat do informačního servisu FAČR výsledek svého klubu, ale i všech ostatních soutěží, které Vás zajímají.

Nezáleží, zda budete hledat výsledky Synot ligy či IV. třídy. Data včetně zápasových statistik po skončení zápasů budou ihned přes informační systém FAČR zveřejněna na webu www.fotbal.cz.

Ve spolupráci se společností T-Mobile je navíc připravována také zbrusu nová aplikace pro mobilní telefony a tablety. Výsledky a veškeré dostupné statistiky budete mít po ruce ihned k dispozici i mimo svůj osobní počítač!

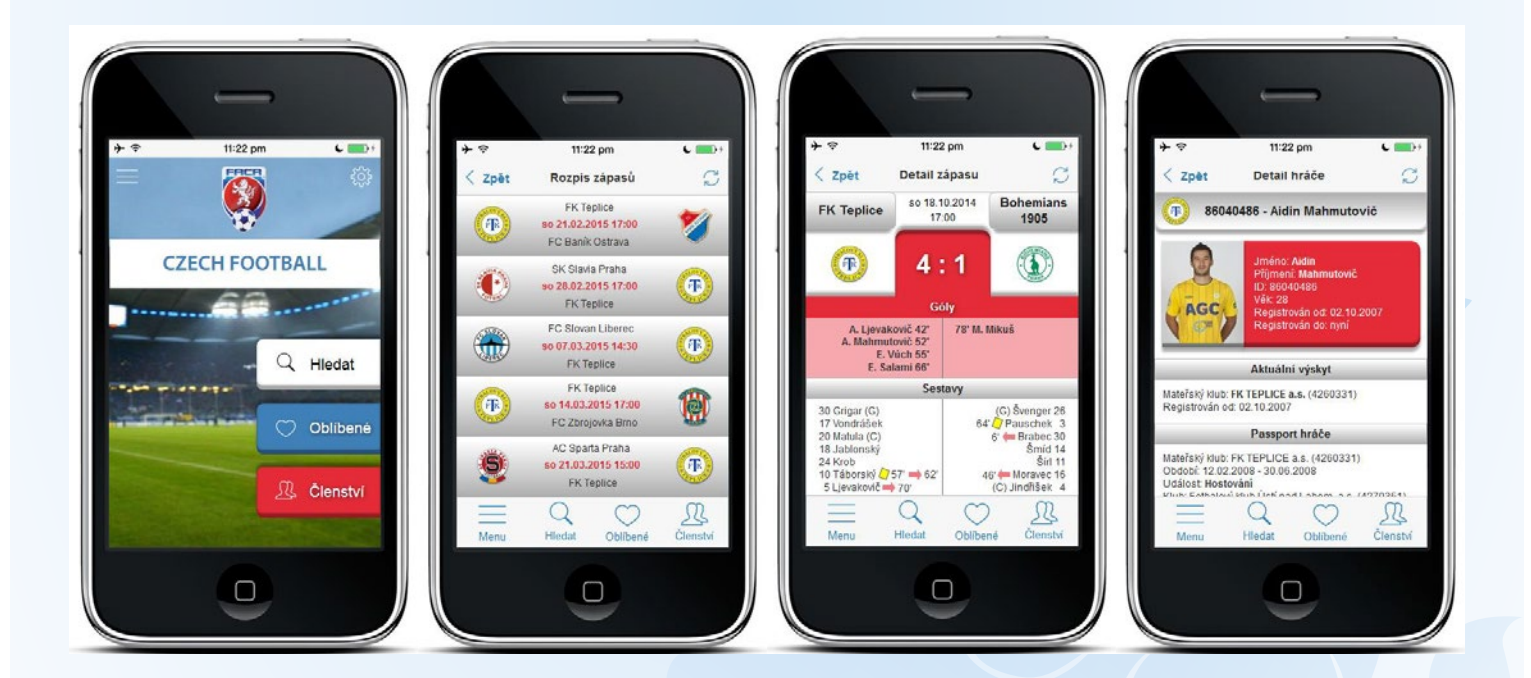

# ENCYKLOPEDIE **§** F(R)E